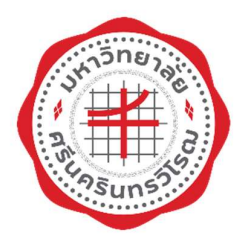

# ระบบบริหารจัดการประสิทธิภาพการศึกษา มหาวิทยาลัยศรีนครินทรวิโรฒ

คู่มือการใช้งานกองทุนกู้ยืมเพื่อการศึกษา สำหรับผู้ประสานงานคณะ/วิทยาลัย

> สำนักคอมพิวเตอร์ มหาวิทยาลัยศรีนครินทรวิโรฒ

# คำนำ

คู่มือการใช้งานกองทุนกู้ยืมเพื่อการศึกษาสำหรับผู้ประสานงานคณะ/วิทยาลัยเล่มนี้ ผู้จัดทำได้เรียบ เรียงขึ้นเพื่อเป็นคู่มือประกอบการอบรม ผู้อ่านสามารถปฏิบัติทดสอบได้ด้วยตนเองตามขั้นตอนที่เรียบเรียงไว้ ผู้จัดทำหวังเป็นอย่างยิ่งว่าคู่มือเล่มนี้จะเป็นประโยชน์ต่อผู้ที่นำไปศึกษาปฏิบัติตามขั้นตอนที่กล่าวไว้ ถ้าผู้อ่านพบเห็นข้อบกพร่องประการใด กรุณาแนะนำไปยังผู้จัดทำด้วย จักเป็นพระคุณยิ่ง

สำนักคอมพิวเตอร์

ปรับปรุงวันที่ 26 มกราคม 2566

# สารบัญ

| คำน้ำ                                                         | 2  |
|---------------------------------------------------------------|----|
| สารบัญ                                                        | 3  |
| คู่มือการใช้งานกองทุนกู้ยืมเพื่อการศึกษา                      | 5  |
| คำนิยามผู้ใช้งาน                                              | 5  |
| ขั้นตอนการดำเนินงานระบบ SUPREME2019                           | 5  |
| เข้าสู่ระบบ SUPREME2019                                       | 5  |
| เมนูการทำงาน                                                  | 7  |
| 1. LOAN14: บันทึกข้อมูลการขอกู้                               | 7  |
| คำอธิบายการทำงาน                                              | 7  |
| เริ่มต้นการทำงาน                                              |    |
| 2. LOAN15: บันทึกผลการตรวจสอบ/สัมภาษณ์/พิจารณาการขอกู้        |    |
| คำอธิบายการทำงาน                                              |    |
| เริ่มต้นการทำงาน                                              |    |
| วิธีการใช้งาน                                                 |    |
| 3. LOAN24: สืบค้นนิสิตกองทุนกู้ยืม                            |    |
| คำอธิบายการทำงาน                                              |    |
| เริ่มต้นการทำงาน                                              |    |
| วิธีการใช้งาน                                                 | 21 |
| 4. LOAN26 สืบค้นการเงินนิสิตกองทุนกู้ยืม                      |    |
| คำอธิบายการทำงาน                                              |    |
| เริ่มต้นการทำงาน                                              |    |
| รูปแบบรายงาน                                                  |    |
| 5. LOAN29 สืบค้นข้อมูลการเข้าร่วมกิจกรรมของนิสิตกองทุนกู้ยืมฯ |    |
| คำอธิบายการทำงาน                                              |    |
| เริ่มต้นการทำงาน                                              | 23 |

| 6. LOAN30 สืบค้นทำเนียบผู้พ้นสภาพ กยศ. กรอ            |    |
|-------------------------------------------------------|----|
| คำอธิบายการทำงาน                                      | 25 |
| เริ่มต้นการทำงาน                                      | 25 |
| 7. LOAN46 สืบค้นข้อมูลลงทะเบียนเรียนนิสิตกองทุนกู้ยืม |    |
| คำอธิบายการทำงาน                                      |    |
| เริ่มต้นการทำงาน                                      | 26 |
| ประเภทผู้กู้ขึ้ม SUPREME2019                          | 27 |
| ติดต่อสอบถาม                                          |    |

# คู่มือการใช้งานกองทุนกู้ยืมเพื่อการศึกษา

### <u>คำนิยามผู้ใช้งาน</u>

ผู้ปฏิบัติงาน กยศ. (ส่วนกลาง) หมายถึง ผู้ที่ได้รับมอบหมายให้ปฏิบัติงาน กยศ. งานสวัสดิการนิสิต ส่วนกิจการนิสิต มหาวิทยาลัยศรีนครินทรวิโรฒ

ผู้ประสานงานคณะ / ผู้ปฏิบัติงาน กยศ. (คณะ) หมายถึง ผู้ที่ได้รับมอบหมายให้ปฏิบัติงาน กยศ. คณะ/วิทยาลัย

### ขั้นตอนการดำเนินงานระบบ SUPREME2019

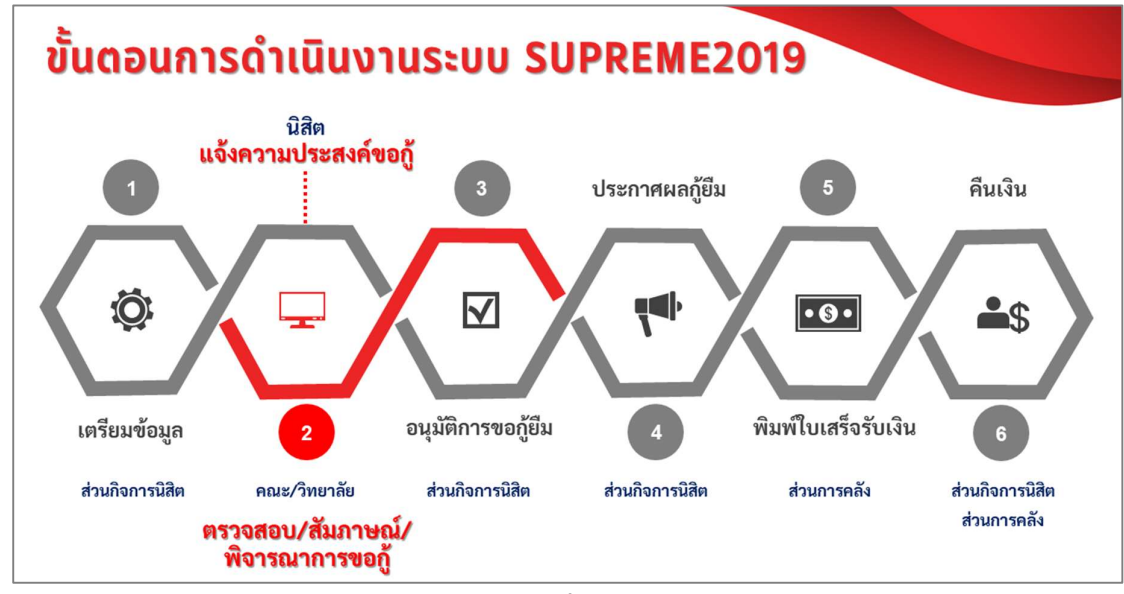

รูปที่ 1

### <u>เข้าสู่ระบบ SUPREME2019</u>

#### ระบบบริหารจัดการประสิทธิภาพการศึกษา URL: <u>https://supreme.swu.ac.th/</u>

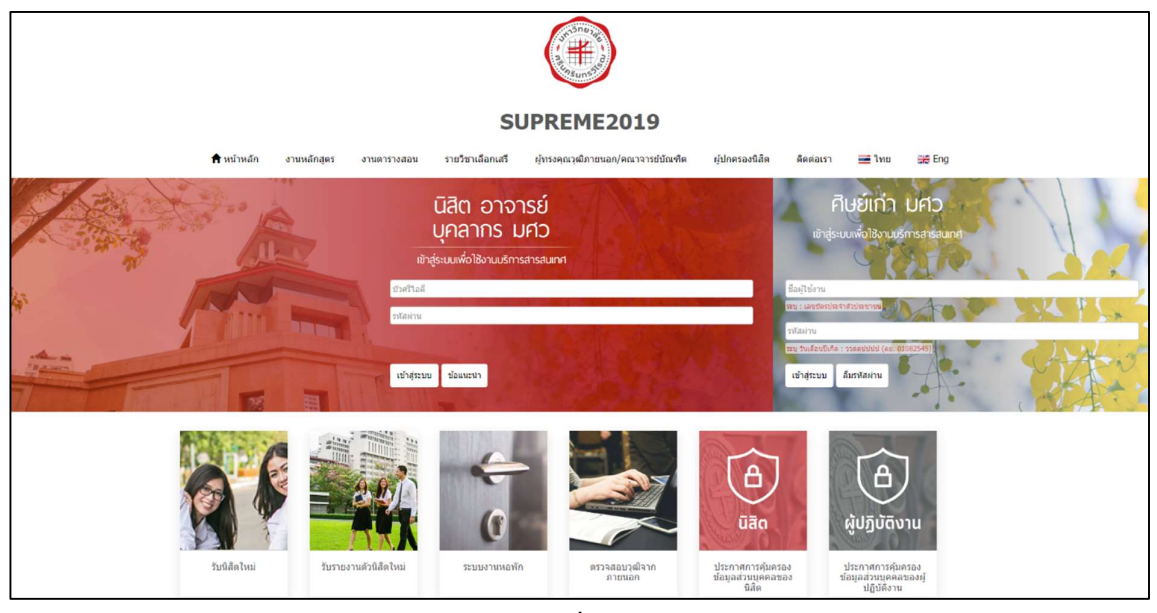

รูปที่ 2

### ระบุเงื่อนไขการเข้าสู่ระบบ ดังนี้

| เงื่อนไข                                                                       | คำอธิบาย                                                    |
|--------------------------------------------------------------------------------|-------------------------------------------------------------|
| Buasri ID                                                                      | บัวศรีไอดี                                                  |
| Password                                                                       | รหัสผ่าน                                                    |
| <u>หมายเหตุ:</u> หากไม่มีสิทธิ์การเข้าสู่ระบบ ต้<br>กิจการนิสิต มศว ประสานมิตร | ้องทำเรื่องการขอสิทธิ์ใช้งานระบบไปที่งานสวัสดิการนิสิต ส่วน |

| เมื่อกรอกเงื่อนไขแล้ว คลิกปุ่ม | Login | ระบบจะเข้าสู่การทำงานภายใน ผ | จังรูป |
|--------------------------------|-------|------------------------------|--------|
|--------------------------------|-------|------------------------------|--------|

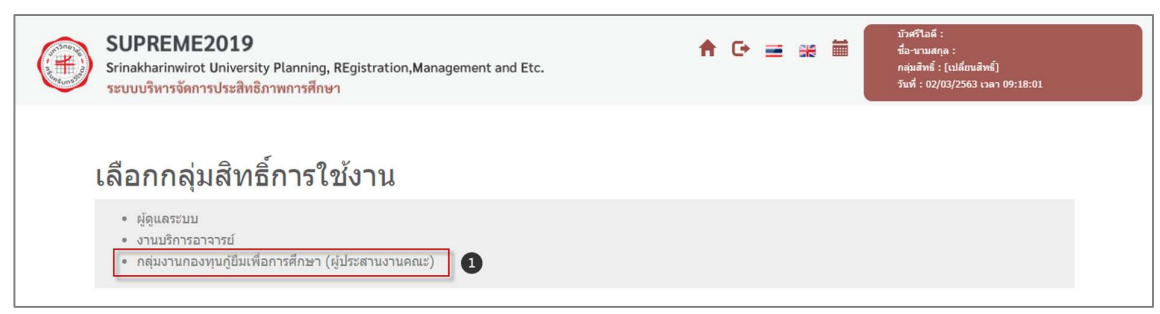

รูปที่ 3

# <u>เมนูการทำงาน</u>

| SUPREM<br>Srinakhariny<br>Stuuusharing          | ME2019<br>wirot University Planning, REgistration, Management and Etc. อัตการประสิทธิภาพการศึกษา (รูประสานงานคณะ) (เปลี่ยนสิทธิ)<br>อัตการประสิทธิภาพการศึกษา |
|-------------------------------------------------|----------------------------------------------------------------------------------------------------|
| 🚫 ระบบงานกองทุนกู้ยืม<br>เพื่อการศึกษา          | นบ้านลักงาบกองทุบฏู่ปัมเเพื่อการศึกษา                                                                                                    |
| ເມມູ                                            |                                                                                                    |
| ⊸ งานแจ้งความประสงค์ขอกู้                       |                                                                                                    |
| <ul> <li>บันทึกข้อมูลการขอกู้</li> </ul>        |                                                                                                    |
| • บันทึกผลการตรวจสอบ/                           |                                                                                                    |
| สัมภาษณ์/พิจารณาการขอกู้                        |                                                                                                    |
| ∽ งานสืบคันข้อมูล                               |                                                                                                    |
| <ul> <li>สืบคันนิสิดกองทุนภู้ยืม</li> </ul>     |                                                                                                    |
| <ul> <li>สืบคันการเงินนิสิตกองทุนภู้</li> </ul> |                                                                                                    |
| <u>ប</u> ីររ                                    |                                                                                                    |
| <ul> <li>สืบคันข้อมูลการเข้าร่วม</li> </ul>     |                                                                                                    |
| กิจกรรมของนิสิตกองทุนภู้ 🕻                      |                                                                                                    |
| ยีมฯ                                            |                                                                                                    |
| • สบคนทาเนียบผู้พันสภาพ                         |                                                                                                    |
| กษณฑรอ.                                         |                                                                                                    |
| • สมคนขอมูลสงทรเบอนเรอน                         |                                                                                                    |
| แต่งแหงเหมือม                                   |                                                                                                    |
|                                                 |                                                                                                    |
|                                                 |                                                                                                    |
|                                                 |                                                                                                    |

รูปที่ 4

| รหัสเมนู | ชื่อเมนู                                            |     |       | การจัดก | าร  |        |
|----------|-----------------------------------------------------|-----|-------|---------|-----|--------|
|          |                                                     | ମ୍ବ | เพิ่ม | แก้ไข   | ออก | รายงาน |
|          |                                                     |     |       |         | PDF | EXCEL  |
| LOAN14   | บันทึกข้อมูลการขอกู้                                | /   | /     | /       | -   | -      |
| LOAN15   | บันทึกผลการตรวจสอบ/สัมภาษณ์/พิจารณาการขอกู้         | /   | -     | /       | -   | -      |
| LOAN24   | สืบค้นนิสิตกองทุนกู้ยืม                             | /   | -     | -       | /   | /      |
| LOAN26   | สืบค้นการเงินนิสิตกองทุนกู้ยืม                      | /   | -     | -       | /   | -      |
| LOAN29   | สืบค้นข้อมูลการเข้าร่วมกิจกรรมของนิสิตกองทุนกู้ยืมฯ | /   | -     | -       | /   | /      |
| LOAN30   | สืบค้นทำเนียบผู้พ้นสภาพ กยศ. กรอ.                   | /   | -     | -       | -   | /      |
| LOAN46   | สืบค้นข้อมูลลงทะเบียนเรียนนิสิตกองทุนกู้ยืม         | 1   | -     | -       | -   | /      |

### <u>1. LOAN14: บันทึกข้อมูลการขอกู้</u>

#### คำอธิบายการทำงาน

หน้าจอนี้สำหรับการตรวจสอบรายละเอียดการขอกู้ของนิสิต ข้อมูลที่แสดง มี 2 กรณี ดังนี้

- กรณี<mark>มีข้อมูล</mark>แจ้งความประสงค์
  - สถานะยืนยันการแจ้งความประสงค์ รายละเอียดข้อมูลการขอกู้ของนิสิตแสดงครบถ้วน ข้อมูลนิสิต จะปรากฏที่หน้าจอบันทึกผลการตรวจสอบ/สัมภาษณ์/พิจารณาการขอกู้และหน้าจอสีบค้น นิสิตกองทุนกู้ยืม

สถานะ<u>ไม่ยืนยัน</u>การแจ้งความประสงค์ รายละเอียดข้อมูลการขอกู้ของนิสิตอาจจะครบถ้วน/และ
 หรือไม่ครบถ้วน นิสิตจึงไม่คลิกปุ่ม "ยืนยัน" ตามช่วงเวลาที่กำหนดเปิดให้กู้ยืม ข้อมูลนิสิตจะ
 ปรากฏที่หน้าจอนี้เท่านั้น

<u>หมายเหตุ</u> เมื่อมีนิสิตเข้าติดต่อทางผู้ประสานงานคณะ ให้ผู้ประสานงานคณะ รวบรวมรายชื่อแล้ว แจ้งผู้ปฏิบัติงาน กยศ. (ส่วนกลาง) เพื่อให้ทางส่วนกลางเปิดช่วงวันที่ให้กู้ยืมแก้นิสิตเป็นรายบุคคล 2. กรณ**ีไม่มีข้อมูล**การแจ้งความประสงค์ แสดงว่านิสิตไม่ได้ทำการแจ้งความประสงค์ผ่านระบบตามช่วงเวลาที่ กำหนด ทางผู้ประสานงานคณะสามารถสืบค้นข้อมูลโดยใช้หน้าจอ LOAN24: สืบค้นนิสิตกองทุนกู้ยืม ถ้าไม่มี การบันทึกข้อมูล ผลลัพธ์การค้นหา ไม่พบข้อมูลในระบบ

<u>หมายเหตุ</u> หากนิสิตมีความประสงค์ที่จะขอกู้/แจ้งเพิ่มเติม ให้ผู้ประสานงานคณะ รวบรวมรายชื่อแล้ว แจ้งผู้ปฏิบัติงาน กยศ. (ส่วนกลาง) เพื่อที่ทางส่วนกลางจะดำเนินการเปิดช่วงวันที่ให้กู้ยืมเป็นรายบุคคล

ข้อควรระวัง \*\*การนำเข้าข้อมูลโดยผ่านหน้าจอบันทึกข้อมูลการขอกู้นี้ ผู้ปฏิบัติงาน กยศ. เสมือนกระทำการ บันทึกแทนนิสิต ระบบจะแสดงสถานะการแจ้งความประสงค์เท่ากับสถานะยืนยันการแจ้งความประสงค์ รอ การตรวจสอบหลักฐานและรออนุมัติ หากไม่มีการคลิกปุ่ม "บันทึก" ในหน้าจอนี้ ข้อมูลจะยังไม่บันทึกลงระบบ

#### เริ่มต้นการทำงาน

หน้าจอนี้จะเริ่มต้นที่แท็บ "เลือกนิสิต" ดังรูป

|                               |                       |                       | รหัสเมนู : LOAN14 |
|-------------------------------|-----------------------|-----------------------|-------------------|
| เลือกนิสิต                    | การพิจารณาการขอภู้ยืม |                       |                   |
| * ภาค/ปีการศึกษา : 1 🔹 / 2563 |                       | สถานะ :               |                   |
| • เลขประจำด้วนิสิด : Q        |                       | วันที่อนุมัติ :       |                   |
| 2 คับหา ส้าง                  | NO PHOTO<br>AVAILABLE | ผู้บันทึก :           |                   |
| ประเภทผู้กู้ : กรุณาเลือก 🔹   |                       | สาเหตุการไม่อนุมัติ : |                   |
| วันที่ขอญัยึม : 27/02/2563 🔚  |                       |                       |                   |
|                               |                       |                       |                   |

รูปที่ 5

#### เงื่อนไขการค้นหาข้อมูล โดยระบุเงื่อนไข ดังนี้

| เงื่อนไข                        | ลักษณะโปรแกรม  | รายละเอียด        |
|---------------------------------|----------------|-------------------|
| หมายเหตุ: * เงื่อนไขที่ต้องระบุ |                |                   |
| *ภาค                            | Drop Down List | ข้อมูลภาคการศึกษา |
| *ปีการศึกษา                     | Textbox        | ข้อมูลปีการศึกษา  |
| *เลขประจำตัวนิสิต               | Рорир          | ข้อมูลนิสิต       |

เมื่อใส่เงื่อนไขบางส่วน จะปรากฏข้อมูล ดังรูป

| นิสิค                            |                                                                                                    | การพิจารณาการข       |                                                                                                    |                                                                |
|----------------------------------|----------------------------------------------------------------------------------------------------|----------------------|----------------------------------------------------------------------------------------------------|----------------------------------------------------------------|
| * ภา                             | าค/มีการศึกษา : 1 / 2565 สถานะ: ดาพักการเรียน                                                                                                    |                      | 80                                                                                                    | านะ : รอการอนุมัติ                                             |
| * เลา                            | ขประจำด้วนิสิต : 63168 นาย                                                                                                    |                      | วันที่อ                                                                                                    | ųŭ# :                                                          |
|                                  | ศัมหา ด้าง                                                                                                    |                      | សូីឃ័ា                                                                                                    | นทึก :                                                         |
|                                  | * ประเภทผู้ดู้ : 1 - ผู้ดู้รายเก่า มศว (เคยกู้ยืมที่ มศว มาแล้ว อย่ *                                                                                                    |                      | สาเหตุการไม่อ                                                                                                    | ឃុរ័គិ :                                                       |
|                                  | วันที่ขอกู้ยืม : 17/05/2565 😁                                                                                                    |                      | โหลดข้อมู                                                                                                    | เลโหม่ ส่งกลับแก้ไข                                            |
| เมการขอต                         | 👌 ประวัติการภู้ ข้อมูลส่วนตัว การศึกษา ที่อยู่นิติด ข้อมูลพี่น้อง ผู้ติดต่อ ทุนก                                                                                                    | ารศึกษา การค้าประกั  | น ผู้แทนโดยชอบธรรม                                                                                                |                                                                |
| ม <mark>มการขอ</mark> ก<br>ลำดับ | รายการกู้ ข้อมูลส่วนตัว การศึกษา ที่อยู่นิลิต ข้อมูลที่น้อง ผู้ลิดต่อ ทุนก<br>รายการ                                                                                                    | ารศึกษา การค้าประกั  | น ผู้แทนโดยชอบธรรม<br>วงเงินที่ชอฎ้ (บาท)                                                                         | การโอนเงิน                                                     |
| ามการของ<br>ลำดับ<br>1           | <ol> <li>ประวัติการกู้ ข้อมูลส่วนตัว การศึกษา ที่อยู่บิลิต ข้อมูลที่น้อง ผู้ดีดต่อ ทุนก<br/>รายการ</li> <li>0101 - ดำเล่าเรียน</li> </ol>                                                                              | ารศึกษา การค้าประกั  | <ul> <li>ม ผู้แทนโดยขอมธรรม</li> <li>วงเงินที่ขอฎี (บาท)</li> <li>30,000.00</li> </ul>                            | การโอนเงิน<br>มัญขึมหาวิทยาลัย                                 |
| กมการของ<br>ลำดับ<br>1<br>2      | 6 ประวัติการกู้ ข้อมูลส่วนตัว การศึกษา ที่อยู่นิสิต ข้อมูลที่น้อง ผู้สิดต่อ ทุนก<br>รายการ<br>0101 - ดำเล่าเรียน<br>0201 - ดำใช้รายที่เกี่ยวเนื่องกับการศึกษา                                                          | ารศึกษา การค้าประกับ | น ยุ่นทนโดยชอมธรรม<br>วงเงินที่ขอฎั (นาท)<br>30,000.00<br>0.00                                                    | การโอนเงิน<br>มัญมีมหาวิทยาลัย<br>กรุณาเลือก *                 |
| ายการของ<br>ลำดับ<br>1<br>2<br>3 | <ol> <li>ประวัติการภู้ ข้อมูลส่วนตัว การศึกษา ที่อยู่นิติด ข้อมูลที่น้อง ผู้ติดต่อ ทุนก<br/>รายการ</li> <li>0101 - ดำเล่าเรียน</li> <li>0201 - ดำใช้จ่ายที่เกี่ยวเนื่องกับการศึกษา</li> <li>0301 - ดำที่ทัก</li> </ol> | ารศึกษา การค้าประกั  | <ul> <li>ป_ปุ่นทบโดยชอบธรรม</li> <li>วงเงินห์ชอฎ์ (บาท)</li> <li>30,000.00</li> <li>0.00</li> <li>0.00</li> </ul> | การโอนเงิน<br>มัญบิมหาริทยาลัย<br>กรุณาเลือก *<br>กรุณาเลือก * |

รูปที่ 6

| Tab ข้อมูล    | รายละเอียดข้อมูลการขอกู้                                                    |
|---------------|-----------------------------------------------------------------------------|
| รายการขอกู้   | แสดงวงเงินที่ขอกู้                                                          |
|               | 0101 - ค่าเล่าเรียน                                                         |
|               | 0302 - ค่าใช้จ่ายส่วนตัว/ค่าครองชีพ*                                        |
|               | *ตั้งแต่ปี 2563 เป็นต้นไป เพิ่มค่าครองชีพเดือนละ 3,000 รวมต่อภาค 18,000 บาท |
| ประวัติการกู้ | แสดงรายละเอียดประวัติการกู้ยืมของนิสิต                                      |
| ข้อมูลส่วนตัว | ข้อมูลส่วนตัว                                                               |
|               | ข้อมูลธนาคาร : สำหรับการตัด Payment gateway                                 |
|               | ข้อมูลผู้อุปการะ                                                            |
| การศึกษา      | ข้อมูลการศึกษาปัจจุบัน                                                      |
|               | สำเร็จการศึกษาจากสถาบันเดิม                                                 |
| ที่อยู่นิสิต  | ที่อยู่ตามทะเบียนบ้าน                                                       |
|               | ที่อยู่ปัจจุบัน                                                             |
| พี่น้อง       | ข้อมูลพี่น้อง                                                               |
| ผู้ติดต่อ     | ข้อมูลบิดา                                                                  |
|               | ข้อมูลมารดา                                                                 |
|               | ข้อมูลผู้ปกครอง (กรณีไม่ใช่บิดา มารดา หรือพี่น้องร่วมบิดามารดา)             |
|               | ข้อมูลคู่สมรสผู้ปกครอง (ถ้ามี)                                              |
|               |                                                                             |
| ทุนการศึกษา   | ทุนการศึกษาที่ได้รับอนุมัติจากมหาวิทยาลัย                                   |
|               | ทุนการศึกษาอื่นๆ                                                            |
| การค้ำประกัน  | ผู้ค้ำประกัน                                                                |

| Tab ข้อมูล       | รายละเอียดข้อมูลการขอกู้                                                    |
|------------------|-----------------------------------------------------------------------------|
|                  | คู่สมรสผู้ค้ำประกัน                                                         |
|                  | ที่อยู่ตามทะเบียนบ้าน                                                       |
|                  | ที่อยู่ที่สามารถติดต่อได้                                                   |
| ผู้แทนโดยชอบธรรม | ผู้แทนโดยชอบธรรม                                                            |
|                  | * นิสิตมีอายุ ไม่ถึง 20 ปีบริบูรณ์                                          |
|                  | กรณีที่มีบิดา มารดา ให้บิดา หรือมารดา เป็น ผู้แทนโดยชอบธรรม                 |
|                  | กรณีไม่มีทั้งบิดา และมารดา ให้ผู้ปกครอง หรือผู้อุปการะ เป็นผู้แทนโดยชอบธรรม |
|                  | และมีอายุ 25 ปีขึ้นไป                                                       |

### รายการขอกู้

| รายการ             | ขอญั ประวัติการกู้ ข้อมูลส่วนตัว การศึกษา ที่อยู่นิสิต ข้อมูลพี่น้อง | ผู้ติดต่อ ทุนการศึกษา กา | รค้ำประกัน ผู้แทนโดยชอบธรรม             |
|--------------------|----------------------------------------------------------------------|--------------------------|-----------------------------------------|
| <mark>สำดับ</mark> | รายการ                                                               | วงเงินที่ขอกู้ (บาท)     | การโอนเงิน                              |
| 1                  | 0101 - ค่าเล่าเรียน                                                  | 15,000.00                | บัญขีมหาวิทยาลัย                        |
| 2                  | 0201 - ค่าใช้จ่ายที่เกี่ยวเนื่องกับการศึกษา                          | 0.00                     | กรุณาเลือก 👻                            |
| 3                  | 0301 - ค่าที่พัก                                                     | 0.00                     | กรุณาเลือก                              |
| 4                  | 0302 - ค่าใช้จ่ายส่วนด้ว                                             | 18,000.00                | บัญขึ้นสิด                              |
|                    | บันทึก                                                               | ยกเลิก                   | รวมจำนวนเงิน 33,000.00 <b>น</b>         |
|                    |                                                                      |                          |                                         |
|                    |                                                                      |                          | Copyright 2019 - Srinakharinwirot Unive |

รูปที่ 7

### ประวัติการกู้

| ภาค/ปีการศึกษา | ครั้งที่ | ระดับการศึกษา           | ชั้นปี | สถานศึกษา                  | วงเงินกู้(บาท) |
|----------------|----------|-------------------------|--------|----------------------------|----------------|
| 1 / 2558       | 1        | มัธยมศึกษาหรือเทียบเท่า | 6      | โรงเรียน                   | 6,600.00       |
| 2 / 2558       | 2        | มัธยมศึกษาหรือเทียบเท่า | 6      | โรงเรียน                   | 6,600.00       |
| 1 / 2559       | 3        | ปริญญาตรี               | 1      | มหาวิทยาลัยศรีนครินทรวิโรฒ | 28,200.00      |
| 2 / 2559       | 4        | ปริญญาตรี               | 1      | มหาวิทยาลัยศรีนครินทรวิโรฒ | 28,200.00      |
| 1 / 2560       | 5        | ปริญญาตรี               | 2      | มหาวิทยาลัยศรีนครินทรวิโรฒ | 28,200.00      |
| 2 / 2560       | 6        | ปริญญาตรี               | 2      | มหาวิทยาลัยศรีนครินทรวิโรฒ | 28,200.00      |
| 1 / 2561       | 7        | ปริญญาตรี               | 2      | มหาวิทยาลัยศรีนครินทรวิโรฒ | 29,400.00      |
| 2 / 2561       | 8        | ปริญญาตรี               | 3      | มหาวิทยาลัยศรีนครินทรวิโรฒ | 29,400.00      |
| 1 / 2562       | 9        | ปริญญาตรี               | 4      | มหาวิทยาลัยศรีนครินทรวิโรฒ | 29,400.00      |
| 2 / 2562       | 10       | ปริญญาตรี               | 4      | มหาวิทยาลัยศรีนครินทรวิโรฒ | 29,400.00      |
|                |          |                         |        | จำนวนข้อมูล                | 10 sı          |

รูปที่ 8

### ข้อมูลส่วนตัว

|                        |                 | 1             |        |                        |               | 1.00  |   |       |
|------------------------|-----------------|---------------|--------|------------------------|---------------|-------|---|-------|
| วันเดือนปีเกิด :       |                 |               |        |                        | อายุ : 22     | ปี    | 3 | เดือน |
| เพศ :                  |                 |               |        |                        |               |       |   |       |
| เลขที่บัตรประชาชน :    |                 |               |        | ออกให้                 | เมื่อ : 10/11 | /2555 | - |       |
| สถานที่ออกบัตร :       |                 |               |        | (ข้อมูล "เขต/อำเภอ" ดา | ามบัตร)       |       |   |       |
| เชื้อชาติ :            | ไทย             |               |        | ສັญ                    | ชาดิ: ไทย     |       |   |       |
| ได้รับค่าใช่จ่าย :     |                 | บาท/เดือน     |        |                        |               |       |   |       |
| ธนาคาร :               | 06 - ธนาคารกรุง | ไทย จำกัด(มหา | าชน) 🔹 |                        |               |       |   |       |
| เลขที่บัญชี :          |                 |               |        | สาขาที่เปิดบ้          | ល្បែឌី :      |       |   |       |
| เธนาคาร : สำหรับการด้  | o Payment ga    | teway         |        |                        |               |       |   |       |
|                        |                 |               |        |                        |               |       |   |       |
| ธนาคาร :               | ไทยพาณิชย์      |               |        | เลขที่บ้               | ល្បែซី :      |       |   |       |
| 1130                   |                 |               |        | -                      |               |       |   |       |
| ได้รับอุปการะเงินจาก : |                 |               |        | เกี่ยวข้อง             | เป็น :        |       |   |       |
| เลขที่บัดรประชาชน :    |                 |               |        |                        |               |       |   |       |
|                        |                 |               | บันทึก | ยกเลิก                 |               |       |   |       |
|                        |                 |               |        |                        |               |       |   |       |

รูปที่ 9

| รายการขอบ กระวดการบิ ขอร | <b>มูลส่วนตัว การศึกษา ที่อยู่นิ</b> ล | สิต ข้อมูลพี่น้อง ผู้ติดต่อ ทุนการศึกษา | การค้ำประกัน ผู้แทนโดยชอบธรรม |  |  |
|--------------------------|----------------------------------------|-----------------------------------------|-------------------------------|--|--|
| อมูลการศึกษา             |                                        |                                         |                               |  |  |
| นิสิตระดับ :             |                                        | ชั้นปีที่ :                             |                               |  |  |
| จำนวนปีที่ศึกษา :        | บ                                      | หลักสูตร :                              |                               |  |  |
| รหัสดณะ :                |                                        |                                         |                               |  |  |
| ชื่ออาจารย์ที่ปรึกษา :   |                                        | คะแนนเฉลี่ยสะสม :                       |                               |  |  |
| ปีการศึกษาที่จบ :        |                                        | สถาบัน :                                |                               |  |  |
| สูงสุดระดับ :            |                                        |                                         |                               |  |  |
|                          |                                        | บันทึก ยกเลิก                           |                               |  |  |
|                          |                                        | บันทึก ยกเลิก                           |                               |  |  |

รูปที่ 10

### ที่อยู่นิสิต

| ย่อวงเหตุเกีย  | ากร้างเ                                                                                                    |   | in the last | <br>200011000 | -Contrada       |                                                                                                   |   | in the best of the |  |
|----------------|----------------------------------------------------------------------------------------------------|---|-------------|---------------|-----------------|---------------------------------------------------------------------------------------------------|---|--------------------|--|
| มูต เมทะเบบ    | игци                                                                                                    |   |             |               |                 |                                                                                                   | 1 |                    |  |
|                | บ้านเลขที่ :                                                                                                    |   |             |               |                 | ชื่อหมู่บ้าน                                                                                      | : |                    |  |
|                | หมู่ที่ :                                                                                                    | - |             |               |                 | ตรอก/ชอย                                                                                          | : |                    |  |
|                | ชื่ออาคาร :                                                                                                    |   |             |               |                 | ขั้นที่                                                                                           | : | ห้อง               |  |
|                | ถนน :                                                                                                    |   |             |               |                 |                                                                                                   |   |                    |  |
|                | จังหวัด :                                                                                                    |   |             |               |                 | อำเภอ/เขต                                                                                         |   |                    |  |
| ,              | ต่าบล/แขวง :                                                                                                    |   |             |               |                 | รหัสไปรษณีย์                                                                                      |   |                    |  |
|                |                                                                                                    |   |             |               |                 |                                                                                                   |   |                    |  |
| -              |                                                                                                    |   |             |               |                 |                                                                                                   |   |                    |  |
|                | บ้านเลขที่ :                                                                                                    |   |             |               |                 | ชื่อหม่บ้าน                                                                                       |   |                    |  |
| 3              | บ้านเลขที่ :                                                                                                    |   |             |               |                 | ชื่อหมู่บ้าน                                                                                      |   |                    |  |
| 2              | บ้านเลขที่ :<br>หมู่ที่ :                                                                                         | - |             |               |                 | ชื่อหมู่บ้าน<br>ตรอก/ชอย                                                                          |   |                    |  |
|                | บ้านเลขที่ :<br>หมู่ที่ :<br>ชื่ออาคาร :                                                                          | - |             |               |                 | ชื่อหมู่บ้าน<br>ตรอก/ชอย<br>ชั้นที่                                                               |   | ห้อง               |  |
|                | บ้านเลขที่ :<br>หมู่ที่ :<br>ชื่ออาคาร :<br>ถนน :                                                                 | · |             |               |                 | ชื่อหมู่บ้าน<br>ดรอก/ชอย<br>ชั้นที่                                                               |   | ห้อง               |  |
|                | บ้านเลขที่ :<br>หมู่ที่ :<br>ชื่ออาคาร :<br>ถนน :<br>จังหวัด :                                                    |   |             | ¥             |                 | ชื่อหมู่บ้าน<br>ดรอก/ชอย<br>ชั้นที่<br>อำเภอ/เขต                                                  |   | ห้อง               |  |
|                | บ้านเลขที่ :<br>หมู่ที่ :<br>ชื่ออาคาร :<br>ถนน :<br>จังหวัด :<br>ดำบล/แขวง :                                     |   |             | v             |                 | ชื่อหมู่บ้าน<br>ดรอก/ชอย<br>ขั้นที่<br>อำเภอ/เขด<br>รหัสใปรษณีย์                                  |   | ห่อง               |  |
| <u>່</u><br>ເນ | บ้านเลขที่ :<br>หมู่ที่ :<br>ชื่ออาคาร :<br>ถนน :<br>จังหวัด :<br>ดำบล/แขวง :<br>อร์โหรศัพท์ :                    |   |             | v             |                 | ชื่อหมู่บ้าน<br>ดรอก/ชอย<br>ขั้นที่<br>อำเภอ/เขด<br>รหัสไปรษณีย์<br>เบอร์โทรสาร                   |   | ห้อง               |  |
| <br>ເນ         | บ้านเลขที่ :<br>หมู่ที่ :<br>ชื่ออาคาร :<br>ถนน :<br>จังหวัด :<br>ดำบล/เขวง :<br>เอร์โทรศัพท์ :<br>เบอร์มือถือ :  |   |             | v             |                 | ชื่อหมู่บ้าน<br>ดรอก/ชอย<br>ขั้นที่<br>อำเภอ/เขด<br>รหัสใปรษณีย์<br>เบอร์โทรสาร<br>e-mail address |   | ห้อง               |  |
| ,<br>ເນ        | บ้านเลขที่ :<br>หมู่ที่ :<br>ขื่ออาคาร :<br>ถนน :<br>จังหวัด :<br>ด่าบอ/แขวง :<br>เอร์โทรศัพท์ :<br>เบอร์มือถือ : |   |             |               | 101- <b>5</b> 0 | ชื่อหมู่บ้าน<br>ตรอก/ชอย<br>ขั้นที่<br>อำเภอ/เขต<br>รหัสใปรษณีย์<br>เบอร์โทรสาร<br>e-mail address |   | ห้อง               |  |
|                | บ้านเลขที่ :<br>หมู่ที่ :<br>ชื่ออาคาร :<br>ถนน :<br>จังหวัด :<br>ดำบล/แขวง :<br>เบอร์มือถือ :                    |   |             | *             | ยกเลิก          | ชื่อหมุ่บ้าน<br>ดรอก/ชอย<br>ชั้นที่<br>อำเภอ/เขต<br>รหัสใปรษณีย์<br>เบอร์โทรสาร<br>e-mail address |   | ห้อง               |  |

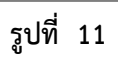

### พี่น้อง

|                                                                  | 31            | านวนพี่น้องทั้งหมดรา | ນມຜູ້ขอกู้ : | คน            |        |                 |             |    |                                     |              |                  |
|------------------------------------------------------------------|---------------|----------------------|--------------|---------------|--------|-----------------|-------------|----|-------------------------------------|--------------|------------------|
|                                                                  |               |                      | ชาย :        | คน            |        |                 |             |    | หญิง :                              | คน           |                  |
| จำนวนที่น้องที่กำลังศึกษา - ดน จำนวนที่น้องที่ประกอบอาชีพ : 0 ดน |               |                      |              |               |        |                 |             |    |                                     |              |                  |
|                                                                  |               |                      |              |               |        |                 |             |    |                                     |              |                  |
| าดับ                                                             | ตัวผู้<br>กู้ | วันเดือนปีเกิด       | เพศ          | สถานะการศึกษา | ชั้นปี | สถานศึกษา       | สถานะ       |    | ระดับการศึกษา                       | สถานที่ทำงาน | รายได้/<br>เดือน |
| 1                                                                | •             |                      | и т          | กำลังศึกษา 🍷  |        | มหาวิทยาลัยศรีน | ไม่ได้ทำงาน | Ψ. | กรุณาเลี *                          |              |                  |
| 2                                                                | •             |                      | ชาย 🔻        | กำลังศึกษา 🔻  |        |                 | ไม่ได้ทำงาน |    | กรุณาเลี *                          |              |                  |
|                                                                  |               |                      |              |               |        |                 |             |    | <del>จ</del> ำนว <mark>น</mark> ข้อ | າມູລ 2       | รายการ           |
|                                                                  |               |                      |              |               | บันเ   | กึก ยกเลิก      |             |    |                                     |              |                  |
|                                                                  |               |                      |              |               |        |                 |             |    |                                     |              |                  |

รูปที่ 12

| ิขอ      |             |
|----------|-------------|
| പത       | <b>ດ</b> ຫລ |
| <b>9</b> | ,,,,,       |
| -        |             |

| andbernerus:       arma         arma       arma         arma       arma         a                                                                                                    | andisaturence i ana i and i and i an                                                                                                    | TRI H INTERIOR -                                                                                                    |              |   | ปีที่เกิด :      | อายุ                                                                                                    |   |
|----------------------------------------------------------------------------------------------------|----------------------------------------------------------------------------------------------------|----------------------------------------------------------------------------------------------------|--------------|---|------------------|----------------------------------------------------------------------------------------------------|---|
| evidention is intervalue intervalue                                                                                                    | undiandiagegenutiongenutiongenu                                                                                                    | เลขที่บัครประชาชน :                                                                                                    |              |   | ສດານະ :          | ๑ มีชีวิต 🔘 เสียชีวิต                                                                                                    |   |
| mammonada i merudan i an i an i an i an i an i an i an i                                                                                                    | anamonana i<br>reproductimportuntimportuntimportuntimportuntinholdinhold<                                                                                                    | เการศึกษาขั้นสูงสุด :                                                                                                    | กรุณาเลือก   | × | สถานศึกษา :      |                                                                                                    |   |
| a thords:       a thords:       a thords:         a thords:       a thords:       a thords:         a thords:       a thords:                                                                                                    | unitedmerulanmerulanunitedunited<                                                                                                    | ถานะภาพการสมรส :                                                                                                    | กรุณาเลือก 🔹 |   | อาชีพ :          |                                                                                                    |   |
| invasion       invasion         invasion       invasion         invas                                                                                                    | abawafi       abawafi         bibawafi       bibawafi         acawafi       abawafi         acawafi       abawafi         abawafi       abawafi         abawafi       abawafi         abawafi       abawafi         abawafi       abawafi         abawafi       abawafi         abawafi       abawafi         abawafi       abawafi <t< td=""><td>อาชีพเสริม :</td><td>กรณาเดือก</td><td>v</td><td>รายได้ :</td><td>บาท/ป</td></t<>                                                                                                    | อาชีพเสริม :                                                                                                    | กรณาเดือก    | v | รายได้ :         | บาท/ป                                                                                                    |   |
| unit       unit       unit         Seaver:       unit       unit         Seaver:       unit       unit         Seaveri:       unit       unit </td <td>NymitNymitSearonsSharonSearonsSharon&lt;</td> <td>บ้านเลขที่ :</td> <td></td> <td></td> <td>ชื่อหมู่บ้าน :</td> <td></td>                                                                                                    | NymitNymitSearonsSharonSearonsSharon<                                                                                                    | บ้านเลขที่ :                                                                                                    |              |   | ชื่อหมู่บ้าน :   |                                                                                                    |   |
| Searers:                                                                                                    | Sarawi (<br>aca (<br>aca ( <b< td=""><td>หมู่ที่ :</td><td></td><td></td><td>ครอก/ช่อย :</td><td></td></b<>                                                                                                    | หมู่ที่ :                                                                                                    |              |   | ครอก/ช่อย :      |                                                                                                    |   |
| and a set of a set of a se                                                                                                    | عنای است است است است است است است است است است                                                                                                    | ชื่ออาคาร :                                                                                                    |              |   | ขึ้นที่ :        | Yes                                                                                                    |   |
| Strik:       Image: Strik:       Image: Strik:         Hanakina:       Image: Strik:       Image: Strik:         Strik:       Image: Strik:       Image: Strik:         Strik:       Image: Str                                                                                                    | atomicani       atomicani         atomicani       atomicani         atomicani                                                                                                    | ouu :                                                                                                    |              |   |                  |                                                                                                    |   |
| abala aba       abala aba         italiana       abala aba         uartiment :       uartiment :         italiana :       abala aba         italiana :       abala aba         italiana :       abala aba         italiana :       abala aba         italiana :       abala aba         italiana :       abala aba         italiana :       abala :         italiana :       abala :         italiana :       abalaa :         italiana :       abalaa :         italiana :       <                                                                                                    | audius:     audius:     audius:       audius:     audius:       audius:                                                                                                    | 5.1150 ·                                                                                                    |              |   | 20100/186        |                                                                                                    |   |
| important       important         important       important         important                                                                                                    | manusaria       manusaria         material       manusaria         material       manusaria         material       manusaria         material       manusaria         material       manusaria         material       manusaria         material       manusaria         material       manusaria         material       manusaria         material       manusaria         material       manusaria         material       manusaria         material       manusaria         material       material         material       material                                                                                                    | daug lung a                                                                                                    |              |   | ດໃຫ້ເປັນເປັນໃນ   |                                                                                                    |   |
| Loca mark         Inclusions           Inclusions         Inclusions           Inclusions         Inclusions <td< td=""><td>Lukansami i ukansami i ukansami i</td><td>W IDA/ 4030</td><td></td><td></td><td>SHR (1)319(11) .</td><td></td></td<> | Lukansami i ukansami i                                                                                                    | W IDA/ 4030                                                                                                    |              |   | SHR (1)319(11) . |                                                                                                    |   |
| unucan:           or           in           in                                                                                                    | Numer         Services         Services         <                                                                                                    | เมอร์ถือถือ เ                                                                                                    |              |   | เมองเทพสาร :     |                                                                                                    |   |
| Numme         Numme         Numm         Numme         Numme <thn< td=""><td>NUMBRE           101           få - vunga i         1           få - vunga i         markanskanse           markanskanse         markanskanse           markanskanse         markanskanse           markanskanse         markanskanse           markanskanse         markanskanse           markanskanse         markanskanse           markanskanse         markanskanse           markanskanse         1           markanskanse         1           markanse         1           markanse         1           markanse         1           markanse         1     <!--</td--><td></td><td></td><td></td><td></td><td></td></td></thn<>                                                                                                    | NUMBRE           101           få - vunga i         1           få - vunga i         markanskanse           markanskanse         markanskanse           markanskanse         markanskanse           markanskanse         markanskanse           markanskanse         markanskanse           markanskanse         markanskanse           markanskanse         markanskanse           markanskanse         1           markanskanse         1           markanse         1           markanse         1           markanse         1           markanse         1 </td <td></td> <td></td> <td></td> <td></td> <td></td>                                                                                                    |                                                                                                    |              |   |                  |                                                                                                    |   |
| file       Unit       Unit<                                                                                                    | Unit       Unit<                                                                                                    | real and a second a second a s | หมายเหตุ :   |   |                  |                                                                                                    | 1 |
| Shide       shide       shide <td< td=""><td>Sin - wange:       Sin Bid U       Sin Bid U         uardiaristarus:       repartan       Sin Bid U         sin Bid U       Sin Bid U       Sin Bid U         sin Bid U       Sin Bid U       Sin Bid U         sin Bid U       Sin Bid</td><td>ตา</td><td></td><td></td><td></td><td></td></td<>                                                                                                    | Sin - wange:       Sin Bid U       Sin Bid U         uardiaristarus:       repartan       Sin Bid U         sin Bid U       Sin Bid U       Sin Bid U         sin Bid U       Sin Bid U       Sin Bid U         sin Bid U       Sin Bid                                                                                                    | ตา                                                                                                    |              |   |                  |                                                                                                    |   |
| addiavisantia andia andi                                                                                                    | articlative       artas       artas         artas       reminent       reminent         artas       reminent       reminent                                                                                                    | ชื่อ - นามสกุล :                                                                                                    |              |   | ปีที่เกิด :      | ลายุ 48                                                                                                    |   |
| mrain shapes:       mrain shapes:       mrain shapes:         mrain shapes:       mrain shapes:       mrain shapes:         m                                                                                                    | amakurana       amakurana       amakurana       amakurana         amakurana       amakurana       amakurana       amakurana                                                                                                    | เลขที่บัครประชาชน :                                                                                                    |              |   | ສຄານະ :          | ⊛ มีชีวิค ☉ เสียชีวิค                                                                                                    |   |
| arither instruction       arither instruction         arither instruction       arither instruction         arither instruction       arither instruction         instruction       arither instruction         instruction       arither instruction         instruction       arither instruction         instruction       arither instruction         instruction       arither instruction         instruction       arither instruction         instruction       arither instruction         arither instruction       arither instruction         instruction       arither instruction         instruction       arither instruction         instruction       arither instruction         instruction       arither instruction         instruction       arither instruction         instruction       arither instruction         instruction       arither instruction         instruction       arither instruction         instruction       arither instruction         instruction       arither instruction         instruction       arither instruction         instruction       arither instruction         instruction       arither instruction         instruction       arither inst                                                                                                    | العالية المعالية المعالي                                                                                                    | เการศึกษาขั้นสูงสุด :                                                                                                    | กรุณาเดือก   | * | สถานศึกษา :      |                                                                                                    |   |
| with with a state of the state of the st                                                                                                    | السريان         السريان           عنائية         الإنتان           المالية         المالية           المالية         المالية           الممالية                                                                                                    | ถานะภาพการสมรส :                                                                                                    | กรณาเดือก 💌  |   | อาชีพ :          |                                                                                                    |   |
| 1000000000000000000000000000000000000                                                                                                    | interest         interest           interest         interest           interest         interest<                                                                                                    | อาชีพเสริม -                                                                                                    | กรณาเลือก    | × | รายได้           | 1121/5]                                                                                                    |   |
| unique       unique         unique       shid         seavers       shid         seavers       shid         seavers       shid         seavers       shid         seavers       shid         seavers       shid         seavers       seavers         seavers       seavers         seavers       s                                                                                                    | unique au       anaque au         unique au       anaque au         unique au       anaque au         unique au       anaque au         unique au       anaque au         unique au       anaque au         anaque au       anaque au         unique au       anaque au         anaque au       anaque au         anaque au                                                                                                    | บ้านอาณี                                                                                                    |              |   | ชื่อแก่ก้อง -    | 211/1                                                                                                    |   |
| Salaway:                                                                                                    | cont         : hun cont           cont         : hun cont           cont         : hun cont           cont         : hun cont           cont         : hun cont           ishi:         : cont           cont         : cont           cont         : cont           : cont         : cont <t< td=""><td>unisi -</td><td></td><td></td><td>asan/ware -</td><td></td></t<>                                                                                                    | unisi -                                                                                                    |              |   | asan/ware -      |                                                                                                    |   |
| Serier and and and and and and and and and and                                                                                                    | account     interpretation       account     interpretation       account     interpretation </td <td>สี่ออออาก :</td> <td></td> <td></td> <td>and .</td> <td>, in the second second s</td>                                                                                                    | สี่ออออาก :                                                                                                    |              |   | and .            | , in the second second s |   |
| umai       image: image:                                                                                                    | است المالية         المالية         الماليية         المالية                                                                                                    | ายอย่าคาร :                                                                                                    |              |   | บนท:             | ทอง                                                                                                    |   |
| المراكبة         المراكبة                                                                                                    | Survives     Survives       Survives     Survives       Survives     S                                                                                                    | ດນານ :                                                                                                    |              | - |                  |                                                                                                    |   |
| فالعربانية:         العالية           عند المعالية         العالية           عند المعالية         العالية           المعالية <td< td=""><td>final/use:         m         m         m           usefinsini:        </td><td>RONDE :</td><td></td><td>*</td><td>อาเภอ/เชด :</td><td></td></td<>                                                                                                    | final/use:         m         m         m           usefinsini:                                                                                                    | RONDE :                                                                                                    |              | * | อาเภอ/เชด :      |                                                                                                    |   |
| useriliau       immune interviewing interviewing interviewiewing interviewing interviewing inte                                                                                                    | และที่เทลร์ทร์                                                                                                    | ด่าบล/แขวง :                                                                                                    |              | * | รทัสใปรษณีย์ :   |                                                                                                    |   |
| Nursuna :         Nursuna :         Nursuna :         Nursuna :         San under San Under Staftläcksbarunen under San Under Staftläcksbarunen under San Under San Under San                                                                                                    | ເມຣາຮິດຄະ         ເມຣາຮິດຄະ           หมายเหตะ            กคลาอง (กรณีปมไหม่อง มารณา หรือที่ห้องร่วมป่องมารณา)            ชื่อ - งามแต่กะ            ชื่อ - งามแต่กะ            เมตาร์ประกรับสารีประกรม            เมตาร์ประกรม            เมตาร์ประกรม            เมตาร์ประกรม            เมตาร์ประกรม            เมตาร์ประกรม            เมตาร์ประกรม            กรามสามารง            กรามสามารง                                                                                                    | เบอร์โทรศัพท์ :                                                                                                    |              |   | เบอร์โทรสาร :    |                                                                                                    |   |
| العام العالية المعالية المعالية ا                                                                                                    | Amaxami       Amaxami         Amaxami       Amaxami                                                                                                    | เบอร์มือถือ :                                                                                                    |              |   |                  |                                                                                                    |   |
| المؤدينة         المؤدينة                                                                                                    | العالم (العالي)         العالي (العالي)           Brucer (Inclusion)         (Inclusion)         (Inclusion)           Brucer (Inclusion)         (Inclusion)         (Inclusion)           Brucer (Inclusio                                                                                                    | .ลขที่บัดรประชาชน :<br>เกาะส์กษาขั้นสาชก :                                                                                                    |              |   | สถานะ :          | © มีชีวิค © เสียชีวิค                                                                                                    |   |
| Maßwirt         Inferuit         Inferuit         Inferuit           1         Inferuit         Inferuit         Inferuit           1         Inferuit <tdi< td=""><td>Mailury         Induity         Induity           Bailury         iburt         a         aniferia           Ibury         ibury         ibury         aniferia           Ibury         ibury         ibury         aniferia           Ibury         ibury         ibury         ibury           Ibury         ibury         ibury         ibury           Ibury         ibury         aniferia         aniferia           Ibury         ibury         aniferia         aniferia           Ibury         ibury         aniferia         aniferia           Ibury         ibury         aniferia         aniferia           Ibury         ibury         ibury         aniferia         aniferia           Ibury         ibury         ibury         aniferia         aniferia           Ibury         ibury         ibury         aniferia         aniferia           Ibury         ibury         ibury         aniferia         aniferia           Ibury         ibury         ibury         aniferia         aniferia           Ibury         ibury         ibury         aniferia         aniferia           Ibury         ibury         ibury</td><td>แบงคมสามหยังช่อ :</td><td>กรุณาเลอก</td><td></td><td>สถานหาษา:</td><td></td></tdi<>                                                                                                    | Mailury         Induity         Induity           Bailury         iburt         a         aniferia           Ibury         ibury         ibury         aniferia           Ibury         ibury         ibury         aniferia           Ibury         ibury         ibury         ibury           Ibury         ibury         ibury         ibury           Ibury         ibury         aniferia         aniferia           Ibury         ibury         aniferia         aniferia           Ibury         ibury         aniferia         aniferia           Ibury         ibury         aniferia         aniferia           Ibury         ibury         ibury         aniferia         aniferia           Ibury         ibury         ibury         aniferia         aniferia           Ibury         ibury         ibury         aniferia         aniferia           Ibury         ibury         ibury         aniferia         aniferia           Ibury         ibury         ibury         aniferia         aniferia           Ibury         ibury         ibury         aniferia         aniferia           Ibury         ibury         ibury                                                                                                    | แบงคมสามหยังช่อ :                                                                                                    | กรุณาเลอก    |   | สถานหาษา:        |                                                                                                    |   |
| Binandia         Ingalantia         Ingalantia           Ingalantia         Ingalantia         Ingalantia           Ingalantia         Ingalantia         Ingalantia </td <td>الالتان         الالتان           المالتعاون         المالتعاون           المالتعاون         المالتعاون           المالتعاون         المالتتعاون</td> <td>ถานอากทการสมรส :</td> <td>กรุณาเลอก</td> <td></td> <td>. אמר ב</td> <td>กรุณาเลอก</td>                                                                                                    | الالتان         الالتان           المالتعاون         المالتعاون           المالتعاون         المالتعاون           المالتعاون         المالتتعاون                                                                                                    | ถานอากทการสมรส :                                                                                                    | กรุณาเลอก    |   | . אמר ב          | กรุณาเลอก                                                                                                    |   |
| มามแลงง     เลลาปูาเนะ       มามแลงง     เลลาปูาเนะ       เลลาปาระ     เลลาปาระ       เลลาปาระ     เลลาปาระ       เลลาปาระ     เลลาปาระ       เลลาปาระ     เลลาปาระ       เลลาปาระ     เลลาปาระ       เลลาปาระ     เลลาปาระ       เลลาปาระ     เลลาปาระ       เลลาปาระ     เลลาปาระ       เลลาปาระ     เลลาปาระ       เลลาปาระ     เลลาปาระ       เลลาประ     เลลาประ       เลลาประ     เลลาประ       เลลาประ                                                                                                    | มาแสดง:         เสดงกูบนอง:           หรืองกาง :         ครองกาง :           สื่ออาหา :         ครองกาง :           สองกาง :         พราก(พอง:           สองกาง :         พราก(พอง:           สองกาง :         พราก(พอง:           สองกาง :         พราก(พอง:           สองกาง :         ครองกาง :           สองกาง :         ครองกาง :           สองกาง :         ครองกาง :           สองกาง :         ครองกาง :           สองกาง :         ครองกาง :           สองกาง :         ครองกาง :           พราสงกาง :         ครองกาง :           พราสงกาง :         ครองกาง :                                                                                                    | อาขพเสรม :                                                                                                    | กรุณาเดือก   | * | รายโค :          | บาท/ป                                                                                                    |   |
| Name     Name       Name     Name       Nand     Name <t< td=""><td>Ngh:         Ngh:           Salaristic         Naa           Salaristic         Naa</td><td>บ่านเลขที่:</td><td></td><td></td><td>ชอหมูบาน :</td><td></td></t<>                                                                                                    | Ngh:         Ngh:           Salaristic         Naa           Salaristic         Naa                                                                                                    | บ่านเลขที่:                                                                                                    |              |   | ชอหมูบาน :       |                                                                                                    |   |
| Leave         Ifter         Ifter           i Shardhaffer         i Shardhaffer         i Shardhaffer           i Shardhaffer         i Shardhaffer         i Shardhaffer           i Shardhaffer                                                                                                    | column         ifue         column         ifue           auxing         auxing         auxing         auxing           imanual         auxing         auxing         auxing           imanual         auxing         auxing         auxing           imanual         auxing         auxing         auxing           imanual         auxing         auxing         auxing           imanual         auxing         auxing         auxing           imanual         auxing         auxing         auxing           imanual         auxing         auxing         auxing           imanual         auxing         auxing         auxing           imanual         auxing         auxing         auxing           imanual         auxing         auxing         auxing           imanual         auxing         auxing         auxing           imanual         auxing         auxing         auxing           imanual         auxing         auxing         auxing           imanual         auxing         auxing         auxing         auxing           imanual         auxing         auxing         auxing         auxing           imanua <td>หมู่ที่:</td> <td></td> <td></td> <td>ครอก/ช่อย :</td> <td></td>                                                                                                    | หมู่ที่:                                                                                                    |              |   | ครอก/ช่อย :      |                                                                                                    |   |
| الجاري         الجاري           المهادية         الجارية           المهادية         الجارية                                                                                                    | استان المالية المالية                                                                                                    | ชื่ออาคาร :                                                                                                    |              |   | ขั้นที่ :        | ห้อง                                                                                                    |   |
| Alive Site is reparties     reparties       imported Site is reparties     imported Site is reparties       imported Site is reparties     imported Site is reparties       imported Site is reparties     imported Site                                                                                                    | เกลมในขาง         เกลนในกา         เกลนในกา         เกลนในกา         เกลนในกา         เกลนในกา         เกลนในกา           เกลร์ไหลร์ที่ง         เกลร์ไหลร์ที่ง         เกลร์ไหลร์ที่ง         เกลร์ไหลร์ที่ง         เกลร์ไหลร์ที่ง           เกลร์ไหลร์ที่ง         เกลร์ไหลร์ที่ง         เกลร์ไหลร์ที่ง         เกลร์ไหลร์ที่ง         เกลร์ไหลร์ที่ง           เกลร์ไหลร์ที่ง         เกลร์ไหลร์ที่ง         เกลร์ไหลร์ที่ง         เกลร์ไหลร์ที่ง         เกลร์ไหลร์ที่ง           เกลร์ไหลร์ที่ง         เกลร์ไหลร์ที่ง         เกลร์ไหลร์ที่ง         เกลร์ไหลร์ที่ง         เกลร์ไหลร์ที่ง           เกลร์ไหลร์ที่ง         เกลร์ไหลร์ที่ง         เกลร์ไหลร์ที่ง         เกลร์ไหลร์ที่ง         เกลร์ไหลร์ที่ง           เกลร์ที่ง         เกลร์ไหลร์ที่ง         เกลร์ไหลร์ที่ง         เกลร์ไหลร์ที่ง         เกลร์ไหลร์ที่ง           เกลร์ที่ง         เกลร์ที่ง         เกลร์ที่ง         เกลร์ที่ง         เกลร์ที่ง         เกลร์ที่ง           เกลร์ที่ง         เกลร์ที่ง         เกลร์ที่ง         เกลร์ที่ง         เกลร์ที่ง         เกลร์ที่ง           เกลร์ที่ง         เกลร์ที่ง         เกลร์ที่ง         เกลร์ที่ง         เกลร์ที่ง         เกลร์ที่ง           เกลร์ที่ง         เกลร์ที่ง         เกลร์ที่ง         เกลร์ที่ง         เกลร์ที่ง         เกลร์ที่ง         เกลร์ที่ง         เกลร์ที่ง                                                                                                    | ถนน :                                                                                                    |              |   |                  |                                                                                                    |   |
| Bituquiura :         regarulaan         material           uasitumiura :         uasitumeura :         uasitumeura :           uasitumeura :         uasitumeura :         uasitumeura :           uasitumeura :         uasitumeura :         uasitumeura :           uasitumeura :         imaterial :         imaterial :           rindjinensa (frit)         imaterial :         imaterial :           fa - vuanga :         regarulaan         imaterial :           imaterial :         imaterial :         imaterial :           minifershingea :         regarulaan         imaterial :           imaterial :         regarulaan         imaterial :           imaterial :         regarulaan         imaterial :           imaterial :         regarulaan         imaterial :           imaterial :         regarulaan         imaterial :           imaterial :         regarulaan         imaterial :           imaterial :         regarulaan         imaterial :           imaterial :         regarulaan         imaterial :           imaterial :         regarulaan         imaterial :           imaterial :         regarulaan         imaterial :           imaterial :         regarulaan         imaterial :                                                                                                    | العام العالي         العالي         العالي <thا< td=""><td>จังหวัด :</td><td>กรุณาเลือก</td><td>*</td><td>อำเภอ/เขต :</td><td>กรุณาเลือก</td></thا<>                                                                                                    | จังหวัด :                                                                                                    | กรุณาเลือก   | * | อำเภอ/เขต :      | กรุณาเลือก                                                                                                    |   |
| แลรับหลังท์ :                                                                                                    | และทังหลงทร์                                                                                                    | ดำบล/แขวง :                                                                                                    | กรุณาเลือก   | * | รหัสใปรษณีย์ :   |                                                                                                    |   |
|                                                                                                    | นเมรริยถือ:                                                                                                    | เบอร์ไทรศัพท์ :                                                                                                    |              |   | เบอร์ไทรสาร :    |                                                                                                    |   |
| العند المعالية المعالية                                                                                                    | มนาธมพุธ:<br>มระสยังโกครอง (ถ้ามี)<br>ชั้อ - นาแก่กุล :                                                                                                    | เบอร์มือถือ :                                                                                                    |              |   |                  |                                                                                                    |   |
| รรณรูปกลรมอง (กำมั)                                                                                                    | มรสสรู้ปกครอง (ถ้ามี)                                                                                                    | หมายเหตุ :                                                                                                    |              |   |                  |                                                                                                    |   |
| มาต       : สถามีอยา         เสรามีอยาร์เรา       : สถามีอยาง         เกรามีเมลา       : เกรามีเมลา         เกรามีเมลา       : เกรามีเมลา         เกรามีเมลา       : เกรามีเมลา         เกรามีการ       : เกรามีเมลา         เกรามีการ       : เกรามีเมลา         เกรามีการ       : เกรามีการ         เกรามีการ       : เกรามีการ         : เกรามีการ       : เกรามีการ         : เกรามีการ       : เกรามีการ         : เกรามีการ       : เกรามีการ         : เกรามีการ       : เกรามีการ         : เกรามีการ       : เกรามีการ         : เกรามีกา                                                                                                    | ชัด - นามสุกต.         เต่กให้         เหต           เต่กให้สารประการ:         เต่กระการ:         เต่กระการ:         เต่กระการ:           เกระกิศารปันธุงธุงธุงธุงธุงธุงธุงธุงธุงธุงธุงธุงธุงธ                                                                                                    | บรสผู้ปกครอง (ถ้ามี                                                                                                    | )            |   |                  |                                                                                                    |   |
| เสรินองบรงของ:         เสรินองบรงของ:           เกราะโองบรงของ:         เกราะโองบรงของ:           เกราะโองบรงของ:         เกราะโองบรงของ:           เกราะโองบรงของ:        เกราะโองบรงของ:           เกราะโองบรงของ:        เกราะโองบรงของ:           เกราะโองบรงของ:        เกราะโองบรงของ:           เกราะโองบรงของ:         เกราะโองบรงของ: </td <td></td> <td>ชื่อ - นามสกุล :</td> <td></td> <td></td> <td>ปีที่เกิด :</td> <td>อายุ</td>                                                                                                    |                                                                                                    | ชื่อ - นามสกุล :                                                                                                    |              |   | ปีที่เกิด :      | อายุ                                                                                                    |   |
| เราเปลา         เราเปลา           เราเปลา         เราเปลา           เราเปลา                                                                                                    | หาหลักษาขึ้นสูงตุล:         กรุณาเมือก         ร         ส่วนตักมา:           สถานสการการสุดราส         กรุณาเมือก         ร         ส่วรัพ::         กรุณาเมือก           สถานสการการสุดราส         กรุณาเมือก         ร         ส่วรัพ::         กรุณาเมือก           มามสุดราส         กรุณาเมือก         ร         ส่วรัพ::         กรุณาเมือก           มามสุดราส         กรุณาเมือก         ร         ร         ส่วนตารการการการการการการการการการการการการกา                                                                                                    | เลขที่บัครประชาชน :                                                                                                    |              |   | ສດານະ :          | © มีชีวิต © เสียชีวิต                                                                                                    |   |
|                                                                                                    | สถานภาพกรสมรส คุณาเมือก • อาร์พ : กุณาเมือก<br>อาร์พเตมิน คุณาเมือก • อาร์พ : กุณาเมือก<br>มำแลอร์ท์ :                                                                                                    | เการศึกษาขั้นสูงสุด :                                                                                                    | กรณาเลือก    | * | สถานศึกษา :      |                                                                                                    |   |
| มายาน         ระการสายการสาย           มายาน         ระการสาย           มายาน         ระการสาย                                                                                                    | อาธิพเตริม:         กรุณาเลือก         *         รามนั้น         บาทบุปี           บ้านเองที่:         รามนั้น         อื่อมายาง         อื่อมายาง         อื่อมายาง           หมุ่มที่:         รามนั้น         รามนั้น         รามนั้น         รามนั้น           หมุ่มที่:         รามนั้น         รามนั้น         รามนั้น         รามนั้น           อิมม:         รามนั้น         รามนั้น         รามนั้น         รามนั้น           จำนน/เขระ:         กรุณาเล็ก         *         จำนน/เขระ:         กรุณาเล็ก                                                                                                    | ถานะภาพการสมรส :                                                                                                    | กรณาเดือก ะ  |   | อาชีพ :          | กรุณาเลือก                                                                                                    |   |
| บ้านเลยที่ :         น้องหุมว่าน :           หมู่ที่ :         ส่องหุมว่าน :           หมู่ที่ :         เสืองหุม :           ข้องหุม :         อันที่ :           เกม :         เมน :           เกม :         เมน :           เกม :         เมน :           เกม :         เมน :           เกม :         เกม :           เมน :         เมน :           เมน :         เมน :           เมน :         เมน :           เมน :         เมน :           เมน :         เมน :           เมน :         เมน :           เมน :         เมน :           เมน :         เมน :           เมน :         เมน :           เมน :         เมน :           เมน :         เมน :                                                                                                    | ประเพณฑร์ :                                                                                                    | อาชีพเสริม -                                                                                                    | กรณาเดือก    | v | suile .          | 100/5                                                                                                    |   |
| หมู่ที่ :         ระการและ           หมู่ที่ :         ระการและ           ชื่องานระ :         ห้อง           เป็น:         ห้อง           เป็น:         ระการและ           เป็น:         ระการและ           เป็น:         ระการและ           เป็น:         ระการและ           เป็น:         ระการและ           เป็น:         ระการและ           เป็น:         ระการและ           เป็น:         ระการและ           เป็น:         ระการและ           เป็น:         ระการและ           เป็น:         ระการและ           เป็น:         ระการและ           เป็น:         ระการและ           เป็น:         ระการและ                                                                                                    | างผู้ที่ : เครมาน็อก • เห็นนใหษร : กรมาน็อก<br>ช้านน(หระ : กรมาน็อก • เห็นนใหษร : กรมาน็อก<br>ช้านน(หระ : กรมาน็อก • เห็นนใหษร : กรมาน็อก                                                                                                    | บ้านเองที่ -                                                                                                    |              |   | ชื่อหม่าวัวน     |                                                                                                    |   |
| รัฐอาหาร:         ชื่ออาหาร:         ชื่อรัฐอาหาร:           สันสะพาร:         ชิ้นที่:         ห้อง           สนาน:                                                                                                    | รังสมาน ของประเพณ<br>ชื่ออาคาร :<br>ชิมมิ :<br>ชิมมิ | anid -                                                                                                    |              |   | uungu lu :       |                                                                                                    |   |
| เมษายาง         เมษายาง         เมษายาง         เมษายาง           เป็นหลาง         เป็นหลาง         เป็นหลาง         เป็นหลาง           เป็นหลาง         เป็นหลาง         เป็นหลาง         เป็นหลาง           เป็นหลาง         เป็นหลาง         เป็นหลาง         เป็นหลาง           เป็นหลาง         เป็นหลาง         เป็นหลาง         เป็นหลาง           เป็นหลาง         เป็นหลาง         เป็นหลาง         เป็นหลาง                                                                                                    |                                                                                                    | neri :                                                                                                    |              |   | with udd :       |                                                                                                    |   |
| เพน.         อำเภอ/เพร.:         กรุณาเมือก           รับมอ/เพร.:         กรุณาเมือก         อำเภอ/เพร.:                                                                                                    | ของ                                                                                                    | ารเมลาคาร :                                                                                                    |              |   | ขนที่:           | NB3                                                                                                    |   |
| เราะหมะ         กฎแหลา         สำนลงใหระ         กรุกมาสังกรุกมาส์           เกินอร์โทสรรร         เกินอร์โทสรรร         เกินอร์โทสรรร         เกินอร์โทสรรร           เกินอร์โทสรรร         เกินอร์โทสรรร         เกินอร์โทสรรร         เกินอร์โทสรรรร                                                                                                    | พงทรพ : กรุณาเลือก       ด้านอยู่เขต : กรุณาเลือก       ด้านอยู่เขต : กรุณาเลือก                                                                                                    | ถนน :                                                                                                    |              |   |                  | -                                                                                                    |   |
|                                                                                                    | ตาบด/แขวง: กรุณาเลือก * รหัสใปรษณีย์:                                                                                                    | จังหวัด :                                                                                                    | กรุณาเลือก   |   | อำเภอ/เขต :      | กรุณาเลือก                                                                                                    |   |
| เมอร์โหสพร์ :     เมอร์โหสพร :     มอร์โหสพร :     มอร์โหสพร :                                                                                                    |                                                                                                    |                                                                                                    | กรุณาเลือก   | v | รทัสไปรษณีย์ :   |                                                                                                    |   |
| чинбаба :                                                                                                    | เมอร์โทรศัพท์ :                                                                                                    | ตำบล/แขวง :                                                                                                    |              |   | เบอร์โทรสาร :    |                                                                                                    |   |
| Nandaria :                                                                                                    | เนอร์มือถือ :                                                                                                    | ดำบล/แขวง :<br>เบอร์โทรศัพท์ :                                                                                                    |              |   |                  |                                                                                                    |   |
|                                                                                                    | คุมอานห                                                                                                    | ดำบล/แขวง :<br>เบอร์โทรศัพท์ :<br>เบอร์มือถือ :                                                                                                    |              |   |                  |                                                                                                    |   |
|                                                                                                    |                                                                                                    | ตำบล/แขวง :<br>เบอร์โทรศัพท์ :<br>เบอร์มือถือ :<br>หมายเหตุ :                                                                                                    |              |   |                  |                                                                                                    |   |

รูปที่ 13

### ทุนการศึกษา

| รายการขอกู้        | ประวัดิการกู้ ข้อมูลส่วนตัว | การศึกษา ที่อยู่นิสิต ข้อมูลพี่น้อ | ง ผู้ติดต่อ ทุนการศึกษา       | การค้ำประกัน | ผู้แทนโดยชอบธรรม     |                   |  |  |
|--------------------|-----------------------------|------------------------------------|-------------------------------|--------------|----------------------|-------------------|--|--|
| ทุนการศึกษาที      | ป้ได้รับอนุมัติจากมหาวิทยา  | ดัย                                |                               |              |                      |                   |  |  |
| ภาค/ปีการ<br>ศึกษา | ประเภททุน                   | ชื่อทุนการศึกษา                    | แหล่ง                         | พุน          | ระยะเวล              | าาทุน             |  |  |
|                    |                             | ไม่พร                              | ข้อมูล                        |              |                      |                   |  |  |
| ทุนการศึกษาอื่นๆ   |                             |                                    |                               |              |                      |                   |  |  |
| เพิ่มข้อมูล        | เพิ่มข้อบูล                 |                                    |                               |              |                      |                   |  |  |
| ปีการศึกษา         | ประเภททุน                   | ชื่อทุนการศึกษา                    | จำนวนเงิน <mark>(</mark> บาท) | 1            | เมายเหตุ             | ລນ                |  |  |
|                    |                             |                                    |                               | จำนว         | นข้อมูล 0            | รายการ            |  |  |
|                    | บันทึก ยกเลิก               |                                    |                               |              |                      |                   |  |  |
|                    |                             |                                    |                               |              |                      |                   |  |  |
|                    |                             |                                    |                               | Соругід      | ht 2019 - Srinakhari | inwirot Universit |  |  |

รูปที่ 14

### การค้ำประกัน

| ัดลอกข้อมูลจาก         | ٣ |        |     |                       |      |   |
|------------------------|---|--------|-----|-----------------------|------|---|
| จ้ำประกัน              |   |        |     |                       |      |   |
| * ชื่อ - นามสกุล :     |   |        |     | * เลขที่บัดรประชาชน : |      |   |
| * ปีเกิด :             |   |        |     | * อายุ :              |      |   |
| * รายได้ :             |   | บาท/ปี |     | * อาชีพ :             |      |   |
| สมรสผ้ค้ำประกัน        |   |        |     |                       |      |   |
|                        |   |        |     |                       |      |   |
| ชื่อ - นามสกุล :       |   |        |     | เลขที่บัตรประชาชน :   |      |   |
| ปีเกิด :               |   |        |     | อายุ :                |      |   |
| รายได้ :               |   | บาท/ปี |     | อาชีพ :               |      | ` |
| อยู่ตามทะเบียนบ้าน     |   |        |     |                       | <br> |   |
| บ้านเลขที่ :           |   | 1      |     | ชื่อหมู่บ้าน :        |      |   |
| หมู่ที่:               | - |        |     | ดรอก/ชอย :            |      |   |
| ชื่ออาคาร :            |   |        |     | ชั้นที่ :             | ห้อง |   |
| ถนน :                  |   |        |     |                       |      |   |
| จังหวัด :              |   |        | v   | อำเภอ/เขต :           |      |   |
| ດ່ານລ/ແຫວນ :           |   |        | -   | รหัสไปรษณีย์ :        |      | _ |
| เบอร์โทรสัพท์ :        |   |        |     | เมอร์โพรสาร :         |      |   |
| เบอร์บ็อก็อ :          |   |        |     |                       |      |   |
|                        |   |        |     |                       |      |   |
| อยุ่ที่สามารถดิดต่อได้ |   |        |     |                       |      |   |
| บ้านเลขที่ :           |   |        |     | ชื่อหมู่บ้าน :        |      |   |
| หมู่ที่ :              | - |        |     | ดรอก/ชอย :            |      |   |
| ชื่ออาคาร :            |   |        |     | ชั้นที่ :             | ห้อง |   |
| ถนน :                  |   |        |     |                       |      |   |
| จังหวัด :              |   |        | w   | อำเภอ/เขต :           |      |   |
| ด่าบล/แขวง :           |   |        | *   | รหัสไปรษณีย์ :        |      |   |
| เบอร์โทรศัพท์ :        |   |        |     | เบอร์โทรสาร :         |      |   |
| เบอร์มือถือ :          |   |        |     |                       |      |   |
|                        |   | มัน    | ทึก | ยกเลิก                |      |   |
|                        |   |        |     |                       |      |   |

รูปที่ 15

#### ผู้แทนโดยชอบธรรม

นิสิตมีอายุต่ำกว่า 20 ปีบริบูรณ์ จะต้องมีการบันทึกข้อมูลผู้แทนโดยชอบธรรม

- กรณีที่มีบิดา มารดา ให้บิดา หรือมารดา เป็น ผู้แทนโดยชอบธรรม
- กรณีไม่มีทั้งบิดา และมารดา ให้ผู้ปกครอง หรือผู้อุปการะ เป็นผู้แทนโดยชอบธรรม และมี

```
อายุ 25 ปีขึ้นไป
```

| ดลอกข้อมูลจาก       | v.         |    |                      |      |      |
|---------------------|------------|----|----------------------|------|------|
| ชื่อ - นามสกุล :    |            |    | ปีที่เกิด :          | อายุ |      |
| เลขที่บัตรประชาชน : |            |    |                      |      |      |
| บ้านเลขที่ :        |            |    | ชื่อหมู่บ้าน :       |      |      |
| หมู่ที่:            |            |    | ดรอก/ช่อย :          |      |      |
| ชื่ออาคาร :         |            |    | ชั้นที่ :            |      | ห้อง |
| ถนน :               |            |    |                      |      |      |
| จังหวัด :           | กรุณาเลือก | v  | อำเภอ/เขด : กรุณาเลื | ล็อก | v    |
| ด่าบล/แขวง :        | กรุณาเลือก | Ψ. | รหัสไปรษณีย์ :       |      |      |
| เบอร์โทรศัพท์ :     |            |    | เบอร์โทรสาร :        |      |      |
| เบอร์มือถือ :       |            |    |                      |      |      |
| รายได้ :            | บาท/ปี     |    | เกี่ยวข้องเป็น :     |      |      |

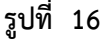

### 2. LOAN15: บันทึกผลการตรวจสอบ/สัมภาษณ์/พิจารณาการขอกู้

#### คำอธิบายการทำงาน

หน้าจอนี้สำหรับการบันทึกผลการตรวจสอบ/สัมภาษณ์/พิจารณาการขอกู้ เป็นรายชื่อนิสิตได้ทำการ บันทึกจากหน้าแจ้งความประสงค์การขอกู้ในส่วน Portal นิสิต ตามช่วงวันที่ให้กู้ยืมตามกำหนดการของส่วน กิจการนิสิต และยืนยันข้อมูลเรียบร้อยแล้ว

ผู้ประสานงานคณะสามารถใช้หน้าจอ LOAN24: สืบค้นนิสิตกองทุนกู้ยืม สำหรับการสืบค้นข้อมูลได้ ถ้าไม่มีการยืนยันการแจ้งประสงค์ ผลลัพธ์การค้นหา ไม่พบข้อมูลในระบบ หากมีการยืนยันเรียบร้อย สามารถ ออกรายงานเพื่อจัดทำประกาศเรียกนิสิตสัมภาษณ์ตามรายชื่อได้

### เริ่มต้นการทำงาน

หน้าจอนี้จะเริ่มต้นที่ "**ค้นหา**" ดังรูป

| 📳 บันทึกผลการตรวจสอบ/สัมภาษณ์/พิจารณากา | บันทึกผลการครวจสอบ/สัมภาษณ์/พิจารณาการขอภู์ รทัสนญ : LOA      |  |  |  |  |  |
|-----------------------------------------|---------------------------------------------------------------|--|--|--|--|--|
| ✔ ส่วนของการค้นหา                       |                                                               |  |  |  |  |  |
|                                         | ค้บหา                                                         |  |  |  |  |  |
| * ภาค/ปีการศึกษา :                      | กรุณาเลี ะ /                                                  |  |  |  |  |  |
| គណៈ :                                   | Q         63:         Q                                       |  |  |  |  |  |
| สาขาวิช่า :                             | Q         63:         Q                                       |  |  |  |  |  |
| เลขประจำดัวนิสิด :                      | Q         ۵٫۰         Q                                       |  |  |  |  |  |
| ชั้นปีที่ :                             | ถึง                                                           |  |  |  |  |  |
| ประเภทผู้กู้ :                          | ห้งหมด * ถึง ทั้งหมด *                                        |  |  |  |  |  |
| ช่วงวันที่แจ้งความประสงค์ขอกู้ :        | бо 🔚                                                          |  |  |  |  |  |
| สถานะตรวจสอบ :                          | ⊛ ทั้งหมด © รอการพิจารณา © ผ่านการพิจารณา © ไม่ผ่านการพิจารณา |  |  |  |  |  |
|                                         | ์<br>คับหา<br>ขกเลิก                                          |  |  |  |  |  |

รูปที่ 17

#### เงื่อนไขการค้นหาข้อมูล โดยระบุเงื่อนไข ดังนี้

| เงื่อนไข                        | ลักษณะโปรแกรม  | รายละเอียด                            |
|---------------------------------|----------------|---------------------------------------|
| หมายเหตุ: * เงื่อนไขที่ต้องระบุ |                |                                       |
| *ภาค                            | Drop Down List | บังคับระบุเงื่อนไขภาคการศึกษาที่ขอกู้ |
| *ปีการศึกษา                     | Textbox        | บังคับระบุเงื่อนไขปีการศึกษาที่ขอกู้  |
| คณะ                             | Рорир          |                                       |
| สาขาวิชา                        | Рорир          |                                       |
| เลขประจำตัวนิสิต                | Рорир          |                                       |
| ชั้นปีที่                       | Textbox        |                                       |
| ประเภทผู้กู้                    | Drop Down List |                                       |
| ช่วงวันที่แจ้งความประสงค์ขอกู้  | Date           |                                       |
| สถานะตรวจสอบ                    | Radio          |                                       |

### วิธีการใช้งาน

- 1. ระบุเงื่อนไขค้นหา
- 2. คลิกค้นหา
- 3. ดูรายละเอียดจำนวนเงินที่ขอกู้และจำนวนชั่วโมงจิตอาสาจากงานกิจกรรมนิสิต
- 4. ระบุสถานะตรวจสอบ รอการพิจารณา (default) / ผ่าน / ไม่ผ่าน
- 5. ระบุวันที่พิจารณา ระบบจะ default วันที่ปัจจุบัน หากต้องการเปลี่ยนวันที่สามารถเลือกเปลี่ยนได้
- คลิกบันทึก

การคลิกบันทึกในหน้าจอนี้ จะทำรายการต่อหน้าจำนวน 10 รายการ หากต้องการเลือกทั้งหมด ให้ ปรับการตั้งค่าการแสดงผลลัพธ์ โดยระบุจำนวนผลลัพธ์ แล้วคลิกปุ่ม "ตั้งค่า" รอระบบประมวล ผลลัพธ์

| หบ้า :  < << 1.2.3.4.5.>>>  แสดง | : 10 | / หน้า | ตั้งค่า | จำนวนข้อมูล 196 รายการ |
|----------------------------------|------|--------|---------|------------------------|
|                                  |      | ],     |         |                        |

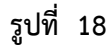

|                                               |                                                      |                                                  |                                                                                                    |                                                                                       |                                                                                                    | คับนา                                                                                   |                                                                                      |                                                                |                                                               |                                                                           |                                                                                         |                          |
|-----------------------------------------------|------------------------------------------------------|--------------------------------------------------|----------------------------------------------------------------------------------------------------|---------------------------------------------------------------------------------------|----------------------------------------------------------------------------------------------------|-----------------------------------------------------------------------------------------|--------------------------------------------------------------------------------------|----------------------------------------------------------------|---------------------------------------------------------------|---------------------------------------------------------------------------|-----------------------------------------------------------------------------------------|--------------------------|
|                                               |                                                      |                                                  | t and the state of the state of |                                                                                       | - ( 25/5                                                                                               |                                                                                         |                                                                                      |                                                                |                                                               |                                                                           |                                                                                         |                          |
|                                               |                                                      |                                                  | - ภาพ/บการตกษา : 2                                                                                                    |                                                                                       | * / 2505                                                                                               |                                                                                         | 1                                                                                    |                                                                |                                                               |                                                                           |                                                                                         |                          |
|                                               |                                                      |                                                  | AUT:                                                                                                    |                                                                                       | Q                                                                                                    |                                                                                         | ]                                                                                    | ña :                                                           | Q                                                             |                                                                           |                                                                                         |                          |
|                                               |                                                      |                                                  | สาขาวขา :                                                                                                    |                                                                                       | Q                                                                                                    |                                                                                         | ]                                                                                    | nð :<br>d                                                      | L L                                                           |                                                                           |                                                                                         |                          |
|                                               |                                                      |                                                  | เลขประจำด้วนิสัต :                                                                                                    |                                                                                       |                                                                                                    |                                                                                         |                                                                                      | ña :                                                           | Q                                                             |                                                                           |                                                                                         |                          |
|                                               |                                                      |                                                  | ธนบท :                                                                                                    |                                                                                       | ถึง                                                                                                    |                                                                                         |                                                                                      |                                                                |                                                               |                                                                           |                                                                                         |                          |
|                                               |                                                      |                                                  | ประเภทผู้กู้ : ทั้ง                                                                                                    | หมด                                                                                   |                                                                                                    | * 1                                                                                     | รึง ทั้งหมด                                                                          |                                                                | ٣                                                             |                                                                           |                                                                                         |                          |
|                                               |                                                      | ช่วงวันท่                                        | ใแจ้งความประสงค์ขอกู้ :                                                                                                    |                                                                                       |                                                                                                    | ถึง                                                                                     | -                                                                                    |                                                                |                                                               |                                                                           |                                                                                         |                          |
|                                               |                                                      |                                                  | สถานะตรวจสอบ : 🔿 เ                                                                                                    | โ้งหมด                                                                                | 🔿 รอการพิจารณา                                                                                         | 🖲 ผ่านการพิจารณา 🔿 ไม่                                                                  | ผ่านการพิจารณา                                                                       |                                                                |                                                               |                                                                           |                                                                                         |                          |
|                                               |                                                      |                                                  |                                                                                                    |                                                                                       | www.energian.com                                                                                       |                                                                                         |                                                                                      |                                                                |                                                               |                                                                           |                                                                                         |                          |
| ยเหตุ: * นิสิตพั<br>การพิจารณา<br>〇           | ันสภาพ / จำ<br>สะ<br>ผ่าน<br>◯                       | านวนชั่วโมงจิ<br>กานะตรวจสม<br>ไม่ผ่าน<br>〇      | ตอาสา งานกิจกรรมนิสิต ดำนวถ<br>อบ<br>กรณีไม่ผ่าน<br>ระบุช้อดวาม                                                                                                    | เจากวัน<br>สำดับ                                                                      | ที่เริ่มท่ากิจกรรมปาเพ็<br>เ เถชประจำดัวนิสิต                                                          | ญสาธารณประโยชน์ตาม ปีก<br>ชื่อ - สกุล                                                   | ารศึกษาก่อนหน้าถึงวันจ้<br>วันที่แข                                                  | ใปัจจุบัน<br>จังขอญ้                                           | วันที่พิจารณา                                                 | จำนวนเงินที่ขอ                                                            | ชั่วโมงจิตอาสา<br>งานกิจกรรมนิสัต                                                       | จัดภ                     |
| เยเหตุ: * มิสัตพ์<br>เการพิจารณา<br>()        | นสภาพ / ร่<br>สะ<br>ผ่าน<br>⊖<br>⊛                   | านวนชั่วโมงจิ<br>าานะตรวจสม<br>ไม่ผ่าน<br>()     | ตอาสา งานกิจกรรมนิสิต ตำนวถ<br>อน<br>กรณีไม่ผ่าน<br>ระบุข้อความ<br>แบบเป็กเงิน2/2565ไม่ถูก<br>ต้องผู้แทนโดยชอบธรรม                                                                                                    | เจากวัน<br>สำตับ<br>1                                                                 | ที่เริ่มทำกิจกรรมปาเพี<br>เ เลชประจำตัวนิสิต<br>64168010                                               | ญสาธารณประโยชน์คาม ปีก<br>ชื่อ - สกุด<br>นางสาว                                         | ารศึกษาก่อนหน้าถึงวันรั<br>วันที่แข<br>06/01,                                        | รี่ปัจจุบัน<br>จังขอญั<br>/2566                                | วับที่พิจารณา<br>19/12/2565 😁                                 | จำนวนเงินที่ขอ<br>20,000.00                                               | ขั้วโมงจิตอาสา<br>งานกิจกรรมนิสิต<br>84.00 Q                                            | ∗ัดก<br>Q                |
| มยเหตุ: * นิสัตพ์า<br>เการพิจารณา<br>()<br>() | ันสภาพ / รำ<br>สะ<br>ผ่าน<br>⊙<br>⊛                  | านวนขั้วโมงจิ<br>าานะตรวจสม<br>ไม่ผ่าน<br>O      | ดอาสา งานกิจกรรมนิสิต สามาถ<br>อม<br>กรณ์ไม่ค่าน<br>ระบุเชื่อความ<br>ของผู้เหาเรื่อง2/2565ไม่ถุก<br>ต้องผู้เหาเรื่อง2/2565ไม่ถุก<br>ต้องผู้เหาเรื่องของบรรรม<br>ขมมเป้กเงินไม่ชัดเจน                                                                                                    | เจากวัน<br>สำดับ<br>1<br>2                                                            | ที่เริ่มทำกิจกรรมปาเพื่<br>เ เลชประจำตัวนิสิต<br>64168010<br>64168010                                  | ญสาขารถเประโยชม์คาม ปีก<br>ชื่อ - สกุล<br>นางสาว<br>นายวงศ                              | รรศึกษาก่อนหน้าถึงวันรั<br>วันรั่นเร<br>06/01,<br>23/01,                             | รับจจุบัน<br>จังชอญั<br>/2566<br>/2566                         | รับที่พิจารณา<br>19/12/2565 😁<br>05/01/2566 👼                 | <ul><li>ชานวนเงินที่ขอ</li><li>20,000.00</li><li>48,000.00</li></ul>      | ชั่วโมงจัดอาสา<br>งานกิจกรรมนิสิต<br>84.00 😋<br>24.00 🧿                                 | จัดก<br>Q<br>Q           |
| ยเหตุ: * นิสิตทั<br>การพิจารณา<br>O           | นสภาพ / รั≀<br>สะ<br>ผ่าน<br>⊙<br>⊛<br>⊛             | านวนขั่วโมงจิ<br>าานะตรวจสม                      | ดอาสา งานก็จกรรมนิสิต สานรถ<br>อม<br>กรณีไม่ผ่าน<br>ระบุชัดดวาม<br>แบบเปิกเงิน/2565ไม่ถูก<br>ต้องผู้เหหโตชน่อนรรม<br>ส่งเอกสารไหล่ ราย<br>แบบเปิกเงินไ/2565มีรอยลบ<br>นัทนาน ส่งเอกสารโหล่คะ                                                                                                    | สากวัน<br>สำคับ<br>1<br>2<br>3                                                        | ที่เริ่มฟากิจกรรมปาเพื่<br>เฉพประจำตัวนิติด<br>64168010<br>64168010<br>65168010                        | ญสาธารณประโยชมโตาม ปีก<br>ชื่อ - สกุด<br>นางสาว<br>นายวงศ<br>นางสาว                     | รัพที่กษากอนหน้าถึงวันรั<br>รัพที่แข<br>                                             | ไปจจบัน<br>จังหอกู้<br>/2566<br>/2566                          | รับที่พิจารถมว<br>19/12/2565                                  | <b>จำนวนเงิมที่ขอ</b><br>20,000.00<br>48,000.00<br>38,000.00              | ชั่วโมงจิตอาสา<br>งามกิจกรรมมิสิต<br>84.00 Q<br>24.00 Q<br>4.00 Q                       | จัดก<br>Q<br>Q<br>Q      |
| ยบเหตุ: * มิส์ลหก<br>การพิจารณา<br>           | มัสภาพ / รำ<br>สะ<br>ผ่าน<br>©<br>®<br>®<br>®<br>®   | านวนขั้วโมงจิ<br>ภามะตรวจสม<br>ไม่ผ่าน<br>O<br>O | ตอาสา งามก็จกรรมนิสิต สามวด<br>อม<br>ระบุฮ์ลดวาม<br>แบบเปิกเงิน2/2565ไม่ถูก<br>ต้องผู้แทนโดยขอมธรรม<br>แบบเปิกเงินใหย่องมรรม<br>แบบเปิกเงินใหย่องมระม<br>แบบเปิกเงินใหย่องมระม<br>แบบเปิกเงินใหย่องมระม                                                                                                    | <ul> <li>จากวัน</li> <li>ดำดัง</li> <li>1</li> <li>2</li> <li>3</li> <li>4</li> </ul> | ส์เริ่มหากิจกรรมปาเพื่<br>เฉราประจำตัวนิสิต<br>64168010<br>64168010<br>65168010<br>62168010            | ญสาธารณประโยชาโคาม ปีก<br>ชื่อ - สกุล<br>นางสาว<br>นางสาว<br>นางสาว                     | รรดักษากอนหน่าถึงรับงั<br>รับเพิ่มง<br>(06/01,<br>23/01,<br>14/01,<br>06/01,         | โปลจบัน<br>จังหอกู้<br>(2566<br>(2566)<br>(2566)               | วันที่พิจารณา<br>19/12/2565 —<br>05/01/2566 —<br>05/01/2566 — | <b>จำนวนเงินที่วอ</b><br>20,000.00<br>48,000.00<br>38,000.00<br>38,000.00 | ชั่วโมงจีดอาสา<br>งามกิจกรรมนีส์ต<br>84.00 Q<br>24.00 Q<br>4.00 Q<br>19.00 Q            | จัดก<br>Q<br>Q<br>Q<br>Q |
| มมเหตุ: * มิสัตพ์<br>การพิจารณา<br>           | มัสภาพ / รี่า<br>สร<br>ผ่าน<br>©<br>©<br>©<br>©<br>© | านวนขั้วโมงร์<br>าานะตรวจสม<br>1มัผ่าน<br>0<br>0 | ออาสา งานก็จกรรมนิสิต สำนวณ<br>อม<br>กรณีไม่ผ่าน<br>ระบุฮ์อดวาม<br>แบบเปิกเงิน2/2565ไม่อุก<br>สองผู้เหานโดยชอบธรรม<br>แบบเปิกเงินใม่ชัดเจน<br>ส่งเอกสารไหม่ ราย<br>เน่นเปิกเงิน2/2565มีรอดอบ<br>ร้าหยาน ส่งเอกสารไหม่ละ                                                                                                    | สาครัม<br>สำคัญ<br>1<br>2<br>3<br>4<br>5                                              | ส์เริ่มปากิจกรรมปาเพี<br>เฉราประจำตัวนิสิต<br>64168010<br>64168010<br>65168010<br>62168010<br>62168010 | ญสาธารณประโยชมโคาม ปีก<br>ชื่อ - สกุล<br>นางสาว<br>นางสาว<br>นางสาว<br>นางสาว<br>นางสาว | รรดักษากอนหน่าดีงวันจั<br>รับเพิ่ม<br>06/01,<br>23/01,<br>14/01,<br>06/01,<br>06/01, | <b>รังหอกู้</b><br>(2566<br>(2566<br>(2566<br>(2566)<br>(2566) | รับที่พิจารณา<br>19/12/2565                                   | <b>จำนวนเงินที่ขอ</b><br>20,000.00<br>48,000.00<br>38,000.00<br>38,000.00 | ชั่วโมงจัดอาสา<br>งามกิจกรรมนิสิต<br>84.00 Q<br>24.00 Q<br>4.00 Q<br>19.00 Q<br>10.00 Q |                          |

รูปที่ 19

### <u>3. LOAN24: สืบค้นนิสิตกองทุนกู้ยืม</u>

#### คำอธิบายการทำงาน

หน้าจอนี้สำหรับการสำหรับการสืบค้นนิสิตกองทุนกู้ยืม ถ้าไม่มีการยืนยันการแจ้งประสงค์ ผลลัพธ์การ ค้นหา ไม่พบข้อมูลในระบบ หากมีการยืนยันเรียบร้อย ทางคณะสามารถออกรายงานข้อมูลได้ผ่านหน้าจอและ ในรูปแบบไฟล์ PDF และ EXCEL

### เริ่มต้นการทำงาน

## หน้าจอนี้จะเริ่มต้นที่ "**ค้นหา**" ดังรูป

| 📄 สืบค้นนิสัตกองทุนภู้ยืม |                      |          |      |                       |             |              |              |       |       |     |   |        |        |      |             | รหั        | ៨យារូ : | LOAN24 |
|---------------------------|----------------------|----------|------|-----------------------|-------------|--------------|--------------|-------|-------|-----|---|--------|--------|------|-------------|------------|---------|--------|
| ✔ ส่วนของการค้นหา         |                      |          |      |                       |             |              |              |       |       |     |   |        |        |      |             |            |         |        |
|                           |                      |          |      |                       |             |              | ด้นหา        |       |       |     |   |        |        |      |             |            |         |        |
| * ปีการศึก                | าษาที่กู้ :          | กรุณาเลี | -    |                       |             |              |              |       |       |     |   |        |        |      |             |            |         |        |
| ประ                       | เภทผู้กู้ :          | ทั้งหมด  |      |                       |             |              | *            | ถึง : | ทั้งห | เมด |   |        |        |      |             | w          |         |        |
|                           | គណះ :                |          | Q    |                       |             |              |              | ถึง : |       |     | ٩ |        |        |      |             |            |         |        |
| តា                        | เขาวิชา :            |          | Q    |                       |             |              |              | ถึง : |       |     | Q | 1      |        |      |             |            |         |        |
| เลขประจำ                  | ด้วนิสิด :           |          |      | ٩                     |             |              |              | ถึง : |       |     |   | ٩      |        |      |             |            |         |        |
| รหัสค่า                   | าใช้จ่าย :           | ทั้งหมด  |      |                       |             |              |              | ถึง : | ทั้งห | มด  |   |        |        |      |             |            |         |        |
| วันเ                      | ที่อนุมัต <b>ิ</b> : |          |      |                       | ถึง         |              |              |       |       |     |   |        |        |      |             |            |         |        |
| การโอนเงินเร              | ข้าบัญชี :           | พั่งหมด  | 0 ŭ  | <sub>ป</sub> ชีมหาวิท | กยาลัย 🔘 :  | บัญชีนิสิต   |              |       |       |     |   |        |        |      |             |            |         |        |
|                           | สถานะ :              | พั่งหมด  | © 52 | อนุมัติ               | 🔍 อนุมัติ 🤇 | 🔍 ใม่อนุมัติ | 🔍 ຈັນເຈີນແລ່ | 3     |       |     |   |        |        |      |             |            |         |        |
|                           |                      |          |      |                       |             | ค้น          | พา ยก        | เลิก  |       |     |   |        |        |      |             |            |         |        |
|                           |                      |          |      |                       |             |              |              |       |       |     |   |        |        |      |             |            |         |        |
| ภาค/ปีการศึกษา เลขป       | ระจำตัวนี้ใ          | ใด       |      | ชื่อ -                | สกุล        |              | วันที่ขอทุน  |       | สถาน  | e . | ĵ | ันที่อ | นุมัติ | จ่าน | วนเงินที่ขล | จำนวนที่อน | ມັດິ    | จัดการ |
|                           |                      |          |      |                       |             |              | ไม่พบข้อมูล  |       |       |     |   |        |        |      |             |            |         |        |

รูปที่ 20

| เงื่อนไข                        | ลักษณะโปรแกรม  | รายละเอียด                            |
|---------------------------------|----------------|---------------------------------------|
| หมายเหตุ: * เงื่อนไขที่ต้องระบุ |                |                                       |
| *ภาค                            | Drop Down List | บังคับระบุเงื่อนไขภาคการศึกษาที่ขอกู้ |
| *ปีการศึกษา                     | Textbox        | บังคับระบุเงื่อนไขปีการศึกษาที่ขอกู้  |
| ประเภทผู้กู้                    | Drop Down List |                                       |
| คณะ                             | Рорир          |                                       |
| สาขาวิชา                        | Рорир          |                                       |
| เลขประจำตัวนิสิต                | Рорир          |                                       |
| รหัสค่าใช้จ่าย                  | Drop Down List |                                       |
| วันที่อนุมัติ                   | Date           |                                       |
| การโอนเงินเข้าบัญชี             | Radio          |                                       |
| สถานะ                           | Radio          |                                       |

|                                                                              |                       |                             |                          | ດັ່ງຫຼວ                                                                                        |                                                                           |            |                                                                            |                                              |     |
|------------------------------------------------------------------------------|-----------------------|-----------------------------|--------------------------|------------------------------------------------------------------------------------------------|---------------------------------------------------------------------------|------------|----------------------------------------------------------------------------|----------------------------------------------|-----|
| •                                                                            | * ปีการศึกษาที่ก้ :   | 1                           | × / 2563                 | nun I                                                                                          |                                                                           |            |                                                                            |                                              |     |
| U                                                                            |                       |                             | 2303                     |                                                                                                |                                                                           |            |                                                                            |                                              |     |
|                                                                              | บระเภทผูกู :          | ทั้งหมด                     |                          | *                                                                                              | กง: ทังหมด                                                                |            |                                                                            | *                                            |     |
|                                                                              | คณะ :                 | 100                         | Q คณะมนุษยศาสตร์         |                                                                                                | ถึง: 100                                                                  | Q คณะมนุษย | ศาสตร์                                                                     |                                              |     |
|                                                                              | สาขาวิชา :            | สาขาวิชา : 01001 🔍 จิตวิทยา |                          |                                                                                                |                                                                           | Q จิตวิทยา |                                                                            |                                              |     |
| เลขประจำดัวนิสิด :                                                           |                       |                             |                          |                                                                                                | ถึง :                                                                     | Q          |                                                                            |                                              |     |
|                                                                              | รหัสค่าใช้จ่าย :      | ทั้งหมด                     |                          | *                                                                                              | ถึง : ทั้งหมด                                                             |            |                                                                            | Ŧ                                            |     |
|                                                                              | วันที่อนุมัติ :       |                             | ี่ ถึง                   |                                                                                                |                                                                           |            |                                                                            |                                              |     |
| กา                                                                           | รโอนเงินเข้าบัญชี :   | • ทั้งหมด C                 | 🛛 บัญชีมหาวิทยาลัย 🔍 บัญ | ชีนิสิต                                                                                        |                                                                           |            |                                                                            |                                              |     |
|                                                                              | สถานะ :               | 🖲 ทั้งหมด 🔍                 | รออนุมัติ 🔍 อนุมัติ 🔍 ไ  | ม่อนุมั <mark>ดิ 🔘 รับเงินแล้ว</mark>                                                          |                                                                           |            |                                                                            |                                              |     |
|                                                                              |                       |                             | 9                        | คับหา ยกเลิก                                                                                   |                                                                           |            |                                                                            |                                              |     |
|                                                                              |                       |                             | •                        |                                                                                                |                                                                           |            |                                                                            |                                              |     |
| 171                                                                          | and the second second | a.,                         | 4                        | ×                                                                                              | -                                                                         | e.dve      |                                                                            |                                              |     |
| 1/2562                                                                       | เลขบระจาด ห           |                             | 2010 - 1917[64           | 10/01/2562                                                                                     | สถานะ                                                                     | линация    | 32 000 00                                                                  | ацивниция                                    | -15 |
| 1/2303                                                                       |                       |                             |                          | 22/01/2562                                                                                     | รออกกับ                                                                   |            | 22 000 00                                                                  | 0.00                                         |     |
| 1/2562                                                                       |                       |                             |                          | 22/01/2562                                                                                     | 2001110                                                                   |            | 22,000,00                                                                  | 0.00                                         |     |
| 1/2563                                                                       |                       |                             |                          | 22/01/2505                                                                                     | 100410                                                                    |            | 33,000.00                                                                  | 0.00                                         |     |
| 1/2563<br>1/2563                                                             |                       |                             |                          | 20/01/2563                                                                                     | 50.01110                                                                  |            | 33,000.00                                                                  | 0.00                                         |     |
| 1/2563<br>1/2563<br>1/2563<br>1/2563                                         |                       |                             |                          | 20/01/2563                                                                                     | รออนุมัติ                                                                 |            | 33 000 00                                                                  | 0.00                                         | 1   |
| 1/2563<br>1/2563<br>1/2563<br>1/2563<br>1/2563                               |                       |                             |                          | 20/01/2563<br>18/01/2563<br>18/01/2563                                                         | รออนุมัต<br>รออนุมัติ<br>รออนุมัติ                                        |            | 33,000.00                                                                  | 0.00                                         | 0   |
| 1/2563<br>1/2563<br>1/2563<br>1/2563<br>1/2563<br>1/2563                     |                       |                             |                          | 20/01/2563<br>18/01/2563<br>18/01/2563<br>13/01/2563                                           | รออนุมัต<br>รออนุมัติ<br>รออนุมัติ<br>รออนุมัติ                           |            | 33,000.00<br>33,000.00<br>33,000.00                                        | 0.00                                         | 0   |
| 1/2563<br>1/2563<br>1/2563<br>1/2563<br>1/2563<br>1/2563                     |                       |                             |                          | 20/01/2563<br>18/01/2563<br>18/01/2563<br>13/01/2563<br>22/01/2563                             | รออนุมัด<br>รออนุมัดี<br>รออนุมัดี<br>รออนุมัดี<br>รออนุมัดิ              |            | 33,000.00<br>33,000.00<br>33,000.00<br>33,000.00                           | 0.00 0.00 0.00                               |     |
| 1/2563<br>1/2563<br>1/2563<br>1/2563<br>1/2563<br>1/2563<br>1/2563           |                       |                             |                          | 20/01/2563<br>18/01/2563<br>18/01/2563<br>13/01/2563<br>22/01/2563<br>22/01/2563               | รออนุมัด<br>รออนุมัดี<br>รออนุมัดี<br>รออนุมัดี<br>รออนุมัดี<br>รออนุมัดี |            | 33,000.00<br>33,000.00<br>33,000.00<br>33,000.00<br>33,000.00              | 0.00 0.00 0.00 0.00 0.00                     |     |
| 1/2563<br>1/2563<br>1/2563<br>1/2563<br>1/2563<br>1/2563<br>1/2563<br>1/2563 |                       |                             |                          | 20/01/2563<br>18/01/2563<br>18/01/2563<br>13/01/2563<br>22/01/2563<br>22/01/2563<br>20/01/2563 | รออนุมด<br>รออนุมัติ<br>รออนุมัติ<br>รออนุมัติ<br>รออนุมัติ<br>รออนุมัติ  |            | 33,000.00<br>33,000.00<br>33,000.00<br>33,000.00<br>33,000.00<br>33,000.00 | 0.00<br>0.00<br>0.00<br>0.00<br>0.00         |     |
| 1/2563<br>1/2563<br>1/2563<br>1/2563<br>1/2563<br>1/2563<br>1/2563<br>1/2563 |                       |                             |                          | 20/01/2563<br>18/01/2563<br>13/01/2563<br>22/01/2563<br>22/01/2563<br>20/01/2563               | รออนุมัต<br>รออนุมัติ<br>รออนุมัติ<br>รออนุมัติ<br>รออนุมัติ<br>รออนุมัติ |            | 33,000.00<br>33,000.00<br>33,000.00<br>33,000.00<br>33,000.00<br>33,000.00 | 0.00<br>0.00<br>0.00<br>0.00<br>0.00<br>0.00 |     |

รูปที่ 21

### วิธีการใช้งาน

- 1. ระบุเงื่อนไขค้นหา
- 2. คลิกค้นหา
- 3. เลือกออกรายงานในรูปแบบไฟล์ PDF หรือ EXCEL

### <u>4. LOAN26 สืบค้นการเงินนิสิตกองทุนกู้ยืม</u>

#### คำอธิบายการทำงาน

หน้าจอนี้สำหรับดูข้อมูลการเงินนิสิตกองทุนกู้ยืม ทางคณะสามารถออกรายงานข้อมูลได้ผ่านหน้าจอ และในรูปแบบไฟล์ PDF

### เริ่มต้นการทำงาน

หน้าจอนี้จะเริ่มต้นที่ "**ค้นหา**" ดังรูป

| <b>B</b> 4 | สืบค้นการเงินนิสิต | ากองทุนกู้ยืม       |                      |              |        |                  |                         |                             |                   |                 |          |               | รหัส        | ສເມນູ: ໄ             | LOAN2  |
|------------|--------------------|---------------------|----------------------|--------------|--------|------------------|-------------------------|-----------------------------|-------------------|-----------------|----------|---------------|-------------|----------------------|--------|
| ~          | ส่วนของการคันเ     | ил                  |                      |              |        |                  |                         |                             |                   |                 |          |               |             |                      |        |
|            |                    |                     |                      |              |        |                  | ค้นหา                   |                             |                   |                 |          |               |             |                      |        |
|            |                    | เลขที่              | อ้างอิง :            |              |        |                  |                         |                             |                   |                 |          |               |             |                      |        |
|            |                    | เลขาไรธ             | กลัวนิสิต :          | 611010100    | 0 11   | างสาว            |                         |                             | ถึง : 61          | 1010100         | บางสาว   |               |             |                      |        |
|            |                    |                     |                      |              |        |                  |                         |                             |                   |                 |          |               |             | 1                    |        |
|            |                    |                     |                      |              |        |                  | คนหาย                   | กเลก                        |                   |                 |          |               |             |                      |        |
|            |                    |                     |                      |              |        |                  |                         |                             |                   |                 |          |               |             |                      |        |
| ลำดับ      | เลขที่อ้างอิง      | ภาค /<br>ปีการศึกษา | เลขประจำตัว<br>นิสิด | ขือ          | - สกุล | ด่าเล่าเรียนเต็ม | เงินกองทุน<br>(อนุมัติ) | กยศ<br>คำใช่จ่าย<br>ส่วนด้ว | รวมเงิน           | เงินที่ต้องชำระ | Cashier  | เลขที่ใบเสร็จ | วันที่      | สถานะ<br>ใบ<br>เสร็จ | จัดการ |
| 1          | 256602151001       | 2/2565              | 61101010             | นางสาว       |        | 15,000.00        | 15,000.00               | 18,000.00                   | 33,000.00         | 0.00            | 0.00     | 1099011       | 20/01/2566  | ใช้งาน               | Q,     |
| 2          | 256509151001       | 1/2565              | 61101010             | นางสาว       |        | 15,000.00        | 15,000.00               | 18,000.00                   | 33,000.00         | 0.00            | 0.00     | 1077008       | 16/09/2565  | ใช้งาน               | Q      |
| 3          | 256503051001       | 2/2564              | 61101010             | นางสาว       |        | 15,000.00        | 12,000.00               | 18,000.00                   | 30,000.00         | 3,000.00        | 0.00     | 1077003       | 15/03/2565  | ใช้งาน               | Q      |
| 4          | 256410051001       | 1/2564              | 61101010             | นางสาว       |        | 15,000.00        | 7,500.00                | 18,000.00                   | 25,500.00         | 7,500.00        | 0.00     | 1077001       | 05/11/2564  | ใช้งาน               | Q      |
| 5          | 256411021001       | 1/2564              | 61101010             | นางสาว       |        | 15,000.00        | 7,500.00                | 18,000.00                   | 25,500.00         | 7,500.00        | 0.00     | 1077001       | 05/11/2564  | ใช้งาน               | Q      |
| 6          | 256402181001       | 2/2563              | 61101010             | นางสาว       |        | 15,000.00        | 13,500.00               | 18,000.00                   | 31,500.00         | 1,500.00        | 0.00     | 1077006       | 25/02/2564  | ใช้งาน               | Q      |
| 7          | 256310171001       | 1/2563              | 61101010             | นางสาว       |        | 15,000.00        | 13,500.00               | 18,000.00                   | 31,500.00         | 1,500.00        | 0.00     | 1077000       | 28/10/2563  | ใช้งาน               | Q      |
| 8          | 256301301001       | 2/2562              | 61101010             | นางสาว       |        | 15,000.00        | 15,000.00               | 14,400.00                   | 29,400.00         | 0.00            | 0.00     | 1077002       | 17/02/2563  | ใช้งาน               | Q      |
| 9          | 256209140001       | 1/2562              | 61101010             | นางสาว       |        | 15,000.00        | 15,000.00               | 14,400.00                   | 29,400.00         | 0.00            | 0.00     | 1077005       | 27/09/2562  | ใช้งาน               | Q      |
| 10         | 256202140001       | 2/2561              | 61101010             | นางสาว       |        | 15,000.00        | 15,000.00               | 14,400.00                   | 29,400.00         | 0.00            | 0.00     | 1077004       | 01/03/2562  | ใช้งาน               | a      |
| ** ค่า     | แล่าเรียนเด็ม หมาย | ถึง ค่าธรรมเนียมค   | าารศึกษาจากงาน       | ทะเบียนนิสิด |        |                  |                         |                             |                   |                 |          |               |             |                      |        |
|            | ออกรายงาน pdf      | THE REPORT          |                      |              |        |                  |                         | หน้า :                      | < << <b>1</b> 2 > | >>   แสดง :     | 10 / หน้ | า ตั้งค่า จ   | จำนวนข้อมูล | a <b>11</b> รา       | ายการ  |

รูปที่ 22

#### เงื่อนไขการค้นหาข้อมูล โดยระบุเงื่อนไข ดังนี้

| เงื่อนไข                        | ลักษณะโปรแกรม | รายละเอียด                      |
|---------------------------------|---------------|---------------------------------|
| หมายเหตุ: * เงื่อนไขที่ต้องระบุ |               |                                 |
| เลขที่อ้างอิง                   | Textbox       | โปรดระบุเงื่อนไขใดเงื่อนไขหนึ่ง |
| เลขประจำตัวนิสิต                | Рорир         | โปรดระบุเงื่อนไขใดเงื่อนไขหนึ่ง |

#### **ความหมายเลขที่ใบเส**ร็จ 1077xxxxx

- 10: งานลงทะเบียนนิสิต 77: ส่วนการคลัง (กองทุนกู้ยืมเพื่อการศึกษา)
- 88: ส่วนการคลัง (รายงานตัวนิสิต)
- 99: ส่วนการคลัง (Payment Gateway)

#### รูปแบบรายงาน

| Ξ | search_finan_stu     | _loan_pdf.php     |                                                                   |                  |         |             | 1 / 1            | - 156% +          | E 🔊          |           |                 |         |               |            | <u>+</u>     | <b>e</b> : |
|---|----------------------|-------------------|-------------------------------------------------------------------|------------------|---------|-------------|------------------|-------------------|--------------|-----------|-----------------|---------|---------------|------------|--------------|------------|
|   | ชื่อราย-<br>ผู้พิมพ์ | ทาน : LOAN26<br>: | มหาวิทยาลัยศรีนครินทรวิโรญ<br>รายชื่อนิสิตการเงินนิสิตกองทุนภูยึม |                  |         |             |                  |                   |              |           |                 |         | วันที่พิม     | ń          | หน้า 1       |            |
|   | ลำดับ                | เลขที่อ้างอิง     | ภาค/                                                              | เลขประจำตัวนิสิต |         | ชื่อ - สกุล | ค่าเล่าเรียนเต็ม | a                 | กยศ          |           | เงินที่ต้องขำระ | Cashier | เลขที่ใบเสร็จ | วันที่     | สถานะใบเสร็จ |            |
|   |                      | 256602151001      | ปการศกษา                                                          | 611010100        | 101000  |             | 15.000.00        | เงนกองทุน (อนุมศ) | คาเชงายสวนคว | 32000.00  | 0.00            | 0.00    | 1000011       | 20/01/2566 | ใต้รอบ       |            |
|   |                      | 250602151001      | 2/2505                                                            | 611010100        | 1110011 |             | 15,000.00        | 15,000.00         | 10,000.00    | 33,000.00 | 0.00            | 0.00    | 1099011       | 20/01/2506 | 2.           |            |
|   | 2                    | 256509151001      | 1/2565                                                            | 611010100        | นางสาว  |             | 15,000.00        | 15,000.00         | 18,000.00    | 55,000.00 | 0.00            | 0.00    | 1077008       | 16/09/2565 | 103711       |            |
|   | 3                    | 256503051001      | 2/2564                                                            | 611010100        | นางสาว  |             | 15,000.00        | 12,000.00         | 18,000.00    | 30,000.00 | 3,000.00        | 0.00    | 1077003       | 15/03/2565 | ไขงาน        |            |
|   | 4                    | 256410051001      | 1/2564                                                            | 611010100        | นางสาว  |             | 15,000.00        | 7,500.00          | 18,000.00    | 25,500.00 | 7,500.00        | 0.00    | 1077001       | 05/11/2564 | ใช้งาน       |            |
|   | 5                    | 256411021001      | 1/2564                                                            | 611010100        | นางสาว  |             | 15,000.00        | 7,500.00          | 18,000.00    | 25,500.00 | 7,500.00        | 0.00    | 1077001       | 05/11/2564 | ใช้งาน       |            |
|   | 6                    | 256402181001      | 2/2563                                                            | 61101010C        | นางสาว  |             | 15,000.00        | 13,500.00         | 18,000.00    | 31,500.00 | 1,500.00        | 0.00    | 1077006       | 25/02/2564 | ใช้งาน       |            |
|   | 7                    | 256310171001      | 1/2563                                                            | 61101010C        | นางสาว  |             | 15,000.00        | 13,500.00         | 18,000.00    | 31,500.00 | 1,500.00        | 0.00    | 1077000       | 28/10/2563 | ใข้งาน       |            |
|   | 8                    | 256301301001      | 2/2562                                                            | 61101010C        | นางสาว  |             | 15,000.00        | 15,000.00         | 14,400.00    | 29,400.00 | 0.00            | 0.00    | 1077002       | 17/02/2563 | ใข้งาน       |            |
|   | 9                    | 256209140001      | 1/2562                                                            | 61101010C        | นางสาว  |             | 15,000.00        | 15,000.00         | 14,400.00    | 29,400.00 | 0.00            | 0.00    | 1077005       | 27/09/2562 | ใข้งาน       |            |
|   | 10                   | 256202140001      | 2/2561                                                            | 61101010C        | นางสาว  |             | 15,000.00        | 15,000.00         | 14,400.00    | 29,400.00 | 0.00            | 0.00    | 1077004       | 01/03/2562 | ใข้งาน       |            |
|   | 11                   | 256110180001      | 1/2561                                                            | 61101010C        | นางสาว  |             | 15,000.00        | 15,000.00         | 14,400.00    | 29,400.00 | 0.00            | 0.00    | 1088001       | 18/05/2561 | ใช้งาน       |            |

รูปที่ 23

### <u>5. LOAN29 สืบค้นข้อมูลการเข้าร่วมกิจกรรมของนิสิตกองทุนกู้ยืมฯ</u>

#### คำอธิบายการทำงาน

หน้าจอนี้สำหรับสืบค้นข้อมูลการเข้าร่วมกิจกรรมของนิสิตกองทุนกู้ยืม ดูรายละเอียดการทำกิจกรรม ของนิสิตจากงานกิจกรรมนิสิต ทางคณะสามารถออกรายงานข้อมูลได้ผ่านหน้าจอและในรูปแบบไฟล์ PDF และ EXCEL

การนับชั่วโมงจิตอาสา กิจกรรมบำเพ็ญสาธารณประโยชน์

#### เดิม

ปีการศึกษา 2565 คำนวณจากวันที่เริ่มทำกิจกรรม ตาม **ปีการศึกษา** ก่อนหน้าถึงวันที่ปัจจุบัน

#### เปลี่ยนเป็น

ปีการศึกษา 2566 คำนวณจากวันที่เริ่มทำกิจกรรม ตาม **ปี พ.ศ.** ก่อนหน้าถึงวันที่ปัจจุบัน

#### เริ่มต้นการทำงาน

หน้าจอนี้จะเริ่มต้นที่ "**ค้นหา**" ดังรูป

| 🗸 ส่วน: | ของการค้นหา    |                     |                               |                   |                                |       |        |         |              |        |
|---------|----------------|---------------------|-------------------------------|-------------------|--------------------------------|-------|--------|---------|--------------|--------|
|         |                |                     |                               |                   | ค้นหา                          |       |        |         |              |        |
|         |                | *ปีการศึกษาที่กู้ : | 2 *                           | / 2565            |                                |       |        |         |              |        |
|         |                | วันที่ทำกิจกรรม :   |                               | <b>គ្រា</b> ព័    | J                              |       |        |         |              |        |
|         |                | ชื่อกิจกรรม :       | Q                             |                   |                                | ถึง : | C      | 2       |              |        |
|         |                | คณะ :               | Q                             |                   |                                | ถึง : | C      | 2       |              |        |
|         |                | สาขาวิชา :          | Q                             |                   |                                | ถึง : | C      | 2       |              |        |
|         | ı              | ลขประจำดัวนิสิด :   |                               | Q                 |                                | ถึง : |        | Q       |              |        |
|         |                | ชั้นปีที่ :         |                               | ถึง               |                                |       |        |         |              |        |
|         |                | สถานภาพนิสิด : 🔇    | ) ทั้ง <mark>ห</mark> มด 🔘 นิ | เสิดปัจจุบัน ◯ นิ | สิดพันสภาพ                     |       |        |         |              |        |
|         |                | สถานะการอนุมัติ : 📿 | ) ทั้งหมด ⊖ร                  | ออนุมัติ 💿 ผ่านก  | าารอนุมัติ 🔿 ไม่ผ่านการอนุมัติ |       |        |         |              |        |
|         |                |                     |                               |                   | คันหา ยกเลิก                   |       |        |         |              |        |
|         |                |                     |                               |                   |                                |       |        |         |              |        |
| ายเหตุ: | * นิสิดพ้นสภาพ |                     |                               |                   |                                |       |        |         | จำนวนชั่วโมง |        |
| ลำดับ   | ภาด/ปีการศึกษา | เลขประจำตัวนิสิต    | i                             | ชื่อ - สกุล       | คณ                             | \$    | ชั้นปี | สถานะ   | กิจกรรม      | จัดการ |
| 1       | 2/2565         | 611010100           | นางสาวะ                       |                   | คณะมนุษยศาสตร์                 |       | 5      | อนุมัติ | 197.00       | Q      |
| 2       | 2/2565         | 611010100           | นางสาว:                       |                   | คณะมนุษยศาสตร์                 |       | 5      | อนุมัติ | 76.00        | Q      |
| 3       | 2/2565         | 611010102           | นางสาวเ                       |                   | คณะมนุษยศาสตร์                 |       | 5      | อนุมัติ | 138.00       | Q      |
| 4       | 2/2565         | 611010102           | นางสาว                        |                   | คณะมนุษยศาสตร์                 |       | 5      | อนุมัติ | 112.00       | Q      |
| 5       | 2/2565         | 611010103           | <u>นางสาว</u>                 |                   | คณะมนุษยศาสตร์                 |       | 5      | อนุมัติ | 112.00       | 0      |

รูปที่ 24

| เงื่อนไข                        | ลักษณะโปรแกรม  | รายละเอียด                            |
|---------------------------------|----------------|---------------------------------------|
| หมายเหตุ: * เงื่อนไขที่ต้องระบุ |                |                                       |
| *ภาค                            | Drop Down List | บังคับระบุเงื่อนไขภาคการศึกษาที่ขอกู้ |
| *ปีการศึกษา                     | Textbox        | บังคับระบุเงื่อนไขปีการศึกษาที่ขอกู้  |
| วันที่ทำกิจกรรม                 | Date           |                                       |
| ชื่อกิจกรรม                     | Рорир          |                                       |
| คณะ                             | Рорир          |                                       |
| สาขาวิชา                        | Рорир          |                                       |
| เลขประจำตัวนิสิต                | Рорир          |                                       |
| ชั้นปีที่                       | Textbox        |                                       |
| สถานภาพนิสิต                    | Radio List     |                                       |
| สถานะการอนุมัติ                 | Radio List     |                                       |

### <u>6. LOAN30 สืบค้นทำเนียบผู้พ้นสภาพ กยศ. กรอ.</u>

#### คำอธิบายการทำงาน

หน้าจอสำหรับสืบค้นทำเนียบผู้พ้นสภาพ กยศ. กรอ. สามารถออกรายงานข้อมูลได้ผ่านหน้าจอและใน รูปแบบไฟล์ EXCEL

### เริ่มต้นการทำงาน

หน้าจอนี้จะเริ่มต้นที่ "**ค้นหา**" ดังรูป

| 📑 Aus       | ันทำเนียบผู้พ้นสภาพ กยศ. | กรอ.                            |           |          |                         |                  |         | รทัสเมนู : LOAN                                                                    |
|-------------|--------------------------|---------------------------------|-----------|----------|-------------------------|------------------|---------|------------------------------------------------------------------------------------|
| 🗸 da        | นของการค้นหา             |                                 |           |          |                         |                  |         |                                                                                    |
|             |                          |                                 |           |          | 6                       | <del>งันหา</del> |         |                                                                                    |
|             |                          | *ปีการศึกษาที่กู้               | : 2       | * / 2565 |                         |                  |         |                                                                                    |
|             |                          | ประเภทผู้กู้                    | : ทั้งหมด |          | Ψ.                      | ถึง :            | ทั้งหมด | ×                                                                                  |
|             |                          | គណៈ                             | :         | Q        |                         | ถึง :            |         | Q                                                                                  |
|             |                          | สาขาวิชา                        | :         | Q        |                         | ถึง :            |         | a                                                                                  |
|             |                          | เลขประจำด้วนิสิด                | :         | Q        |                         | ถึง :            |         | ٩                                                                                  |
|             |                          |                                 |           |          | ตันหา                   | ຍກເລີ            | 1       |                                                                                    |
|             |                          |                                 |           |          |                         |                  |         |                                                                                    |
| ล่าดับ      | เลขประจำดัวประชาชน       | เลขปร <mark>ะ</mark> จำดัวนิสิต | ชื่อ-     | สกุล     | เหตุที่พ้นสภาพ          | วันที่เ          | ขันสภาพ | หลักสูตร                                                                           |
| 1           | 1200                     | 651010104                       | นางสา:    | ได้รับ   | อนุมัติจากคณบดีให้ลาออก | 30/0             | 1/2566  | 25510091107994 - หลักสูตรศิลปศาสตรบัณฑิค สาขาวิชาปรัชญาและศาสนา                    |
| 2           | 1104                     | 651010108                       | นายรัชเ   | ได้รับ   | อนุมัดิจากคณบดีให้ลาออก | 03/0             | 3/2566  | 25570091102499 - หลักสูตรศิลปศาสตรบัณฑิค สาขาวิชาภาษาเพื่ออาขีพ (หลักสูตรนานาขาติ) |
| <b>X</b> 22 | วกรายงานผู้พันสภาพ กยศ.  | nsa.                            |           |          |                         |                  |         | หน้า : 1 แสดง : 10 / หน้า ดั้งดา จำนวนข้อมูล 2 รายกา                               |

รูปที่ 25

| เงื่อนไข                        | ลักษณะโปรแกรม  | รายละเอียด                            |
|---------------------------------|----------------|---------------------------------------|
| หมายเหตุ: * เงื่อนไขที่ต้องระบุ |                |                                       |
| *ภาค                            | Drop Down List | บังคับระบุเงื่อนไขภาคการศึกษาที่ขอกู้ |
| *ปีการศึกษา                     | Textbox        | บังคับระบุเงื่อนไขปีการศึกษาที่ขอกู้  |
| ประเภทผู้กู้                    | Drop Down List |                                       |
| คณะ                             | Рорир          |                                       |
| สาขาวิชา                        | Рорир          |                                       |
| เลขประจำตัวนิสิต                | Рорир          |                                       |

### <u>7. LOAN46 สืบค้นข้อมูลลงทะเบียนเรียนนิสิตกองทุนกู้ยืม</u>

#### คำอธิบายการทำงาน

หน้าจอสำหรับข้อมูลลงทะเบียนเรียนนิสิตกองทุนกู้ยืม ดูสถานะการลงทะเบียนรายวิชาและ สถานะการลาพักของนิสิต สามารถออกรายงานข้อมูลได้ผ่านหน้าจอและในรูปแบบไฟล์ EXCEL

#### เริ่มต้นการทำงาน

หน้าจอนี้จะเริ่มต้นที่ "**ค้นหา**" ดังรูป

|                                   | บคันข้อมูลลง                                                            | ทะเบียนเรียนนิสิตกอ | งทุนกู้ปืม                  |                                                          |                          |                  |                             |               |                      |                  |                |            |               | รหัสเม         | นู : LOAN46 |
|-----------------------------------|-------------------------------------------------------------------------|---------------------|-----------------------------|----------------------------------------------------------|--------------------------|------------------|-----------------------------|---------------|----------------------|------------------|----------------|------------|---------------|----------------|-------------|
| ~                                 | 🗸 ส่วนของการค้นหา                                                       |                     |                             |                                                          |                          |                  |                             |               |                      |                  |                |            |               |                |             |
|                                   | ต้มหา                                                                   |                     |                             |                                                          |                          |                  |                             |               |                      |                  |                |            |               |                |             |
| * ปีการศึกษาที่กู้ : 2            |                                                                         |                     |                             | 2                                                        | × / 2565                 |                  |                             |               |                      |                  |                |            |               |                |             |
| ประเภทผู้กู้ : ทั้ง               |                                                                         |                     | ทั้งหมด                     | *                                                        |                          |                  |                             | ทั้งหมด *     |                      |                  |                |            |               |                |             |
| 9 filt :                          |                                                                         |                     |                             | Q                                                        |                          |                  | ถึง :                       | Q             |                      |                  |                |            |               |                |             |
| สาขาวิชา :                        |                                                                         |                     |                             | Q                                                        |                          |                  | ถึง :                       | Q             |                      |                  |                |            |               |                |             |
| เลขประจำด้วนิสิด :                |                                                                         |                     |                             | (                                                        | 2                        |                  | ถึง :                       |               | Q                    |                  |                |            |               |                |             |
|                                   | สถานภาพนิสิต : 🔿 ทั้งหมด 🖲 นิสิตปัจจุบัน 🔿 นิสิตพันสภาพ                 |                     |                             |                                                          |                          |                  |                             |               |                      |                  |                |            |               |                |             |
|                                   | วันที่อนุมัติ :                                                         |                     |                             |                                                          | 📅 6a 📑                   |                  |                             |               |                      |                  |                |            |               |                |             |
| สถานะการยืนยันจากนิสิต : 🔎 ทั้งหม |                                                                         |                     | 🖲 ทั้งหมด                   | ) ทั้งหมด ⊖ ฮินอันกู้อื่ม ⊖ รอยินอัน                     |                          |                  |                             |               |                      |                  |                |            |               |                |             |
| สถานะ : 🖲 ทั้งหม                  |                                                                         |                     | 🖲 ทั้งหมด                   | 9 ทั้งหมด ⊖รออนุมัติ ⊖อนุมัติ ⊖ ใม่อนุมัติ ⊖ รับเงินแล้ว |                          |                  |                             |               |                      |                  |                |            |               |                |             |
| ลงทะเบียนวิชา : 🔎 ทั้งหม          |                                                                         |                     | <ul> <li>ทั้งหมด</li> </ul> | จัพมด 🔿 องทะเบียน 🔿 ให้องทะเบียน                         |                          |                  |                             |               |                      |                  |                |            |               |                |             |
|                                   |                                                                         | สถานะลาพัก/         | รักษาสภาพนิสิต :            | 0 ทั้งหมด                                                | O Jni                    | ดิ 🖲 ลาพัก/รักษา | สภา <mark>พนิส</mark> ิด    |               |                      |                  |                |            |               |                |             |
|                                   |                                                                         |                     |                             |                                                          |                          |                  |                             | ค้นหา ยกเลื   | n                    |                  |                |            |               |                |             |
| หมายเ                             | หตุ:* นิสิตา                                                            | ข้นสภาพ             |                             |                                                          |                          |                  |                             |               |                      |                  |                |            |               |                |             |
| ล่าดับ                            | ស័ព្                                                                    | เลขประจำดัวนิสิต    | ชื่อ - ส                    | กุด สาขาวิชา                                             |                          | 1                | ลงทะเบียนวิชา               | สถานะถาพัก    | นิสิตแจ้งความประสงค์ | ์<br>วันที่ขอกู้ | จำนวนเงินที่ขอ | สถานะ      | วันที่อนุมัติ | ราย<br>ละเอียด |             |
| 1                                 | รายเก่า-2                                                               | 631010102           | นางสาว                      |                                                          | ภาษาตะวันออก:ภาษาญี่ปุ่น |                  | ไม่ลงทะเบียน/ถอน<br>รายวิชา | ลาพักการเรียน | ยืนยันกู้ยืม         | 30/01/2566       | 33,000.00      | ไม่อนุมัติ | 23/01/2566    | ٩              |             |
| 2                                 | รายใหม่-5                                                               | 651680107           | นางสาว                      |                                                          | ธุรกิจเพื่อสังคม         |                  | ลงทะเบียน                   | ลาพักการเรียน | ยืนยันกู้ยืม         | 04/01/2566       | 38,000.00      | ไม่อนุมัติ | 23/01/2566    | Q.             |             |
| Ø                                 | 🕱 ออกรายงาน excel หน้า : 1 แสดง : 10 / หน้า ตั้งดา จำนวนข้อมูล 2 รายการ |                     |                             |                                                          |                          |                  |                             |               |                      |                  |                |            |               |                |             |

รูปที่ 26

| เงื่อนไข                        | ลักษณะโปรแกรม  | รายละเอียด                            |
|---------------------------------|----------------|---------------------------------------|
| หมายเหตุ: * เงื่อนไขที่ต้องระบุ |                |                                       |
| *ภาค                            | Drop Down List | บังคับระบุเงื่อนไขภาคการศึกษาที่ขอกู้ |
| *ปีการศึกษา                     | Textbox        | บังคับระบุเงื่อนไขปีการศึกษาที่ขอกู้  |
| ประเภทผู้กู้                    | Drop Down List |                                       |
| คณะ                             | Рорир          |                                       |
| สาขาวิชา                        | Рорир          |                                       |
| เลขประจำตัวนิสิต                | Рорир          |                                       |
| สถานภาพนิสิต                    | Radio List     |                                       |
| วันที่อนุมัติ                   | Date           |                                       |
| สถานะการยืนยันจากนิสิต          | Radio List     |                                       |

| เงื่อนไข                  | ลักษณะโปรแกรม | รายละเอียด |
|---------------------------|---------------|------------|
| สถานะอนุมัติ              | Radio List    |            |
| ลงทะเบียนวิชา             | Radio List    |            |
| สถานะลาพัก/รักษาสภาพนิสิต | Radio List    |            |

### ประเภทผู้กู้ยืม SUPREME2019

#### ระดับปริญญาตรี

| กลุ่ม   | รหัส | ประเภทผู้กู้                                                                                                    |
|---------|------|----------------------------------------------------------------------------------------------------|
| รายเก่า | 1    | ผู้กู้รายเก่า มศว (เคยกู้ยืมที่ มศว มาแล้ว อย่างน้อย 1 ภาคเรียน) : ลักษณะที่ 1 ผู้กู้ที่ขาดแคลนทุนทรัพย์                                  |
|         | 2    | ผู้กู้รายเก่า มศว (เคยกู้ยืมที่ มศว มาแล้ว อย่างน้อย 1 ภาคเรียน) : ลักษณะที่ 2 ผู้กู้ศึกษาในสาขาวิชาที่เป็นความต้องการหลักฯ               |
|         | 3    | ผู้กู้รายเก่า มศว (เคยกู้ยืมที่ มศว มาแล้ว อย่างน้อย 1 ภาคเรียน) : ลักษณะที่ 3 ผู้กู้ศึกษาในสาขาขาดแคลนหรือที่กองทุนมุ่งส่งเสริมเป็นพิเศษ |
| รายใหม่ | 5    | ผู้กู้รายใหม่ มศว (ไม่เคยกู้ยืมกับ มศว มาก่อน) : ลักษณะที่ 1 ผู้กู้ที่ขาดแคลนทุนทรัพย์                                                    |
|         | 6    | ผู้กู้รายใหม่ มศว (ไม่เคยกู้ยืมกับ มศว มาก่อน) : ลักษณะที่ 2 ผู้กู้ศึกษาในสาขาวิชาที่เป็นความต้องการหลักฯ                                 |
|         | 7    | ผู้กู้รายใหม่ มศว (ไม่เคยกู้ยืมกับ มศว มาก่อน) : ลักษณะที่ 3 ผู้กู้ศึกษาในสาขาขาดแคลนหรือที่กองทุนมุ่งส่งเสริมเป็นพิเศษ                   |
|         |      |                                                                                                    |

#### รูปที่ 27

#### ระดับปริญญาโท

| กลุ่ม   | รหัส | ประเภทผู้กู้                                                                                                    |
|---------|------|----------------------------------------------------------------------------------------------------|
| รายเก่า | 4    | ผู้กู้รายเก่า มศว (เคยกู้ยืมที่ มศว มาแล้ว อย่างน้อย 1 ภาคเรียน) : ลักษณะที่ 4 ผู้กู้เรียนดี เพื่อสร้างความเป็นเลิศ |
| รายใหม่ | 8    | ผู้กู้รายใหม่ มศว (ไม่เคยกู้ยืมกับ มศว มาก่อน) : ลักษณะที่ 4 ผู้กู้เรียนดี เพื่อสร้างความเป็นเลิศ                   |

รูปที่ 28

#### ติดต่อสอบถาม

#### งานสวัสดิการนิสิต ส่วนกิจการนิสิต สำนักงานอธิการบดี

- Facebook กองทุนกู้ยืม มศว ป.ตรี
- โทร 02 649 5000 ต่อ ประสานมิตร 12082 12086 องครักษ์ 21308, 27284